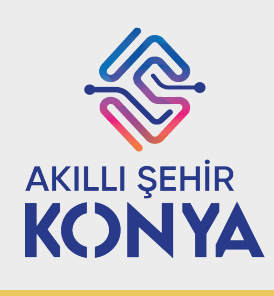

# **ENGELSIZ KONYA**

# MOBİL UYGULAMASI

Kullanıcı Kılavuzu

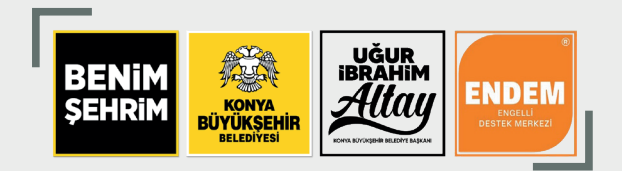

#### NASIL YÜKLEYEBİLİRİM?

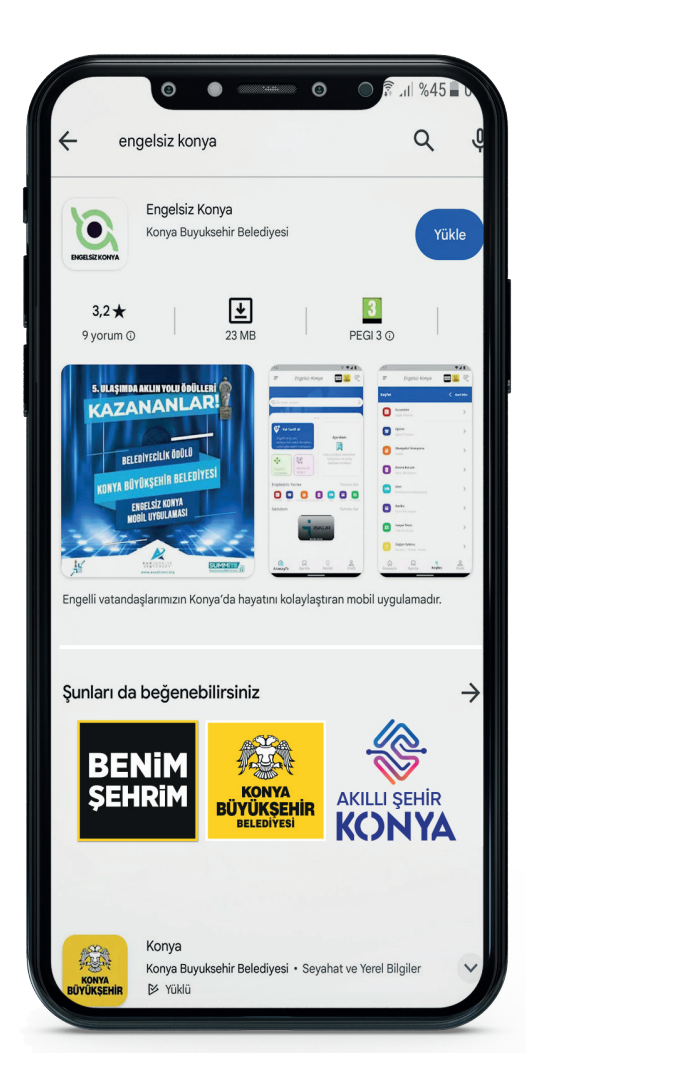

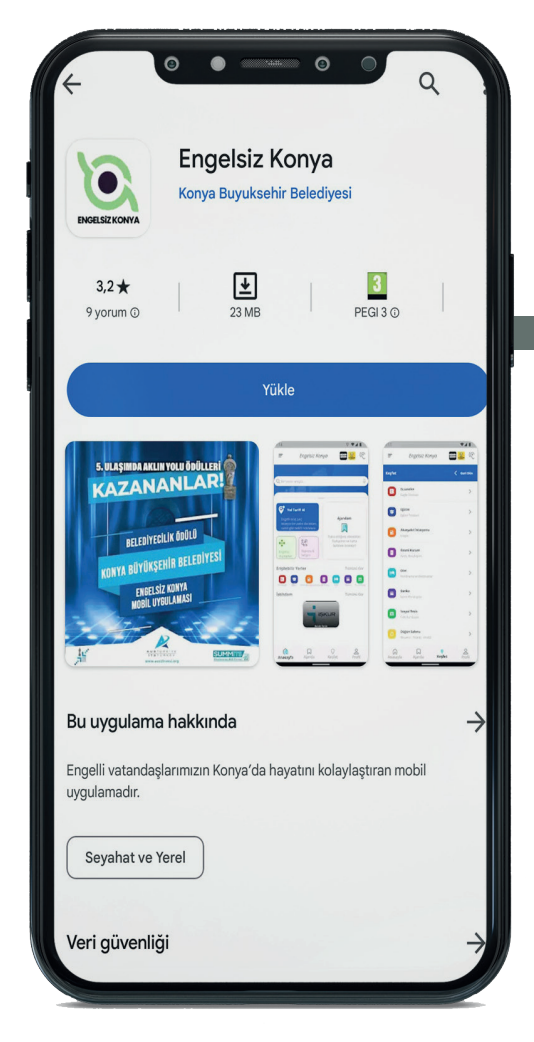

Uygulamayı Google Playstore ve Appstore'dan indirebilirsiniz.

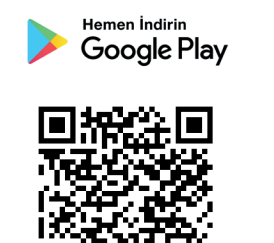

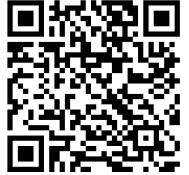

Hemen Indirin App Store

#### BILGILENDIRME

- Konya'da yaşayan engelli vatandaşlarımıza yönelik;
  - -Şehir içerisinde her türlü sosyal, kültürel etkinlikler vb. faaliyetlerden haberdar olmasını sağlamak,
  - -İstek, öneri ve şikayetlerini iletmelerinin kolaylaştırmak ve anında çözüm sağlamak,
  - -Toplu ulaşım kullanırken yaşayacağı zorlukları minimize etmek amacıyla;
  - Konya'da engellilere yönelik olarak yapılan tüm hizmetlerin tek merkezden yürütülmesi için tasarlanan mobil uygulamadır.
- Uygulama Sayesinde Engelli Vatandaşlarımız;
  - -Evlerinden çıkmadan Mobil cihazlarını kullanarak ENDEM sistemine kayıt olabilecekler,
  - -Konya'daki engellilere yönelik bütün etkinlikler hakkında bilgi alabilecekler,
  - -Toplu ulaşımda yaşadıkları sorunlar büyük ölçüde giderilecek,
  - -Engellilere özel eğitim, istihdam ve hizmetlere ulaşabilecek ve başvuru yapabilecekler,
  - -Sesli kitap uygulaması ile zamanlarını daha verimli kullanabilecekler,
  - -Gönüllü vatandaşlarımız ile koordineli bir şekilde sosyal hayatı daha renkli hale getireceklerdir.
- Engelsiz Konya Mobil Uygulamasında engelli kullanıcı ve gönüllü kullanıcı olmak üzere 2 farklı üyelik sistemi mevcuttur.
- Uygulamanın tüm özelliklerinden faydalanabilmek için üye olmanız gerekmektedir. Örneğin üye olmadan eğitim içeriklerine erişebilir, fakat eğitime başvuru yapabilmeniz için ilgili modül sizi üye oluşturma sayfasına yönlendire-cektir.

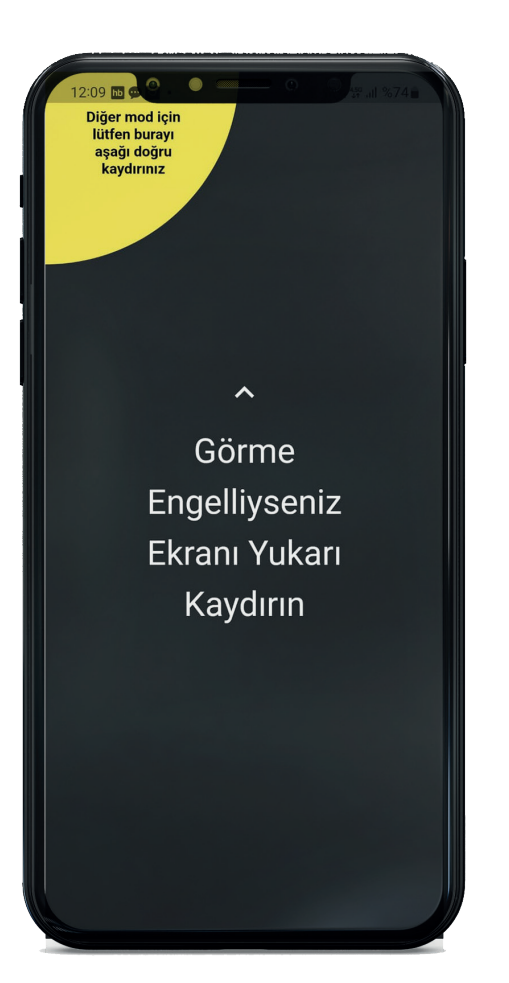

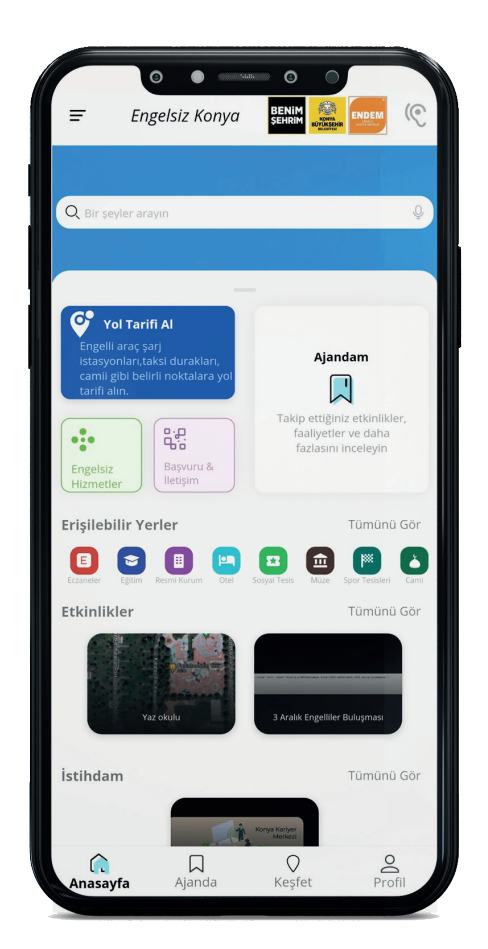

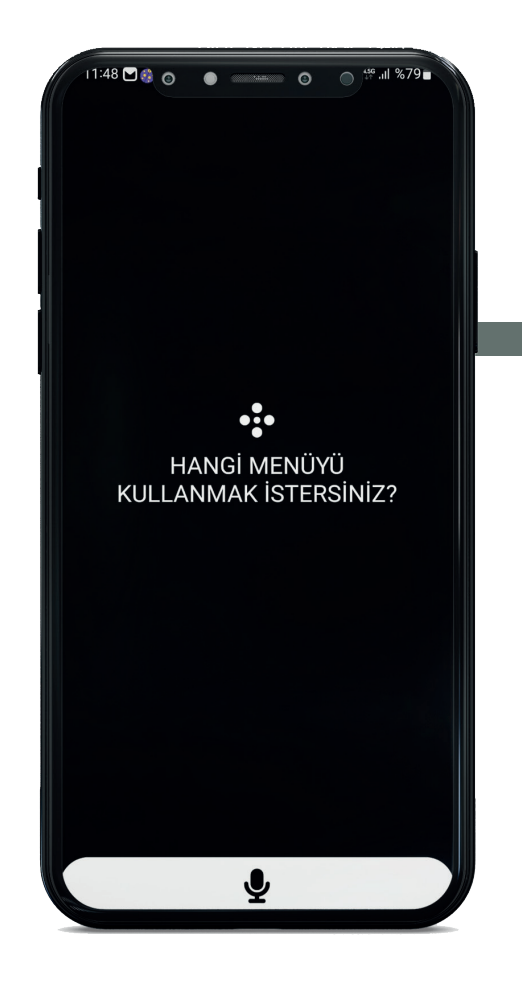

#### İlk Açılış Ekranı

• İlk açılış ekranında kullanıcı ekranı yukarı doğru kaydırırsa uygulama görme engelli modunda açılacaktır. Eğer kullanıcı sol üst tarafta yer alan sarı kısmı aşağı doğru kaydırırsa uygulama normal modda açılacaktır. İlk açılışta sesli komut sistemi görme engelli vatandaşlar için bilgilendirme yapacaktır.

#### Normal Mod Ekranı

• Normal mod ekranında kullanıcı, hızlı erişebileceği sayfaları görmektedir. Sol üst taraftan açılır menüye erişim sağlayabileceği gibi en aşağıda sabit menüden kişisel bilgilerine erişim sağlayabilmektedir.

#### Görme Engelli Mod Ekranı

• Kullanıcı, görme engelli modunu ekranı sağ ve sola kaydırarak kullanabilmektedir. Onaylama mekanizması ekrana iki kere dokunarak gerçekleşmektedir. Ayrıca görme engelli modu; kullanıcıya sesli komut sistemiyle her menü ve ekranda eşlik etmektedir.

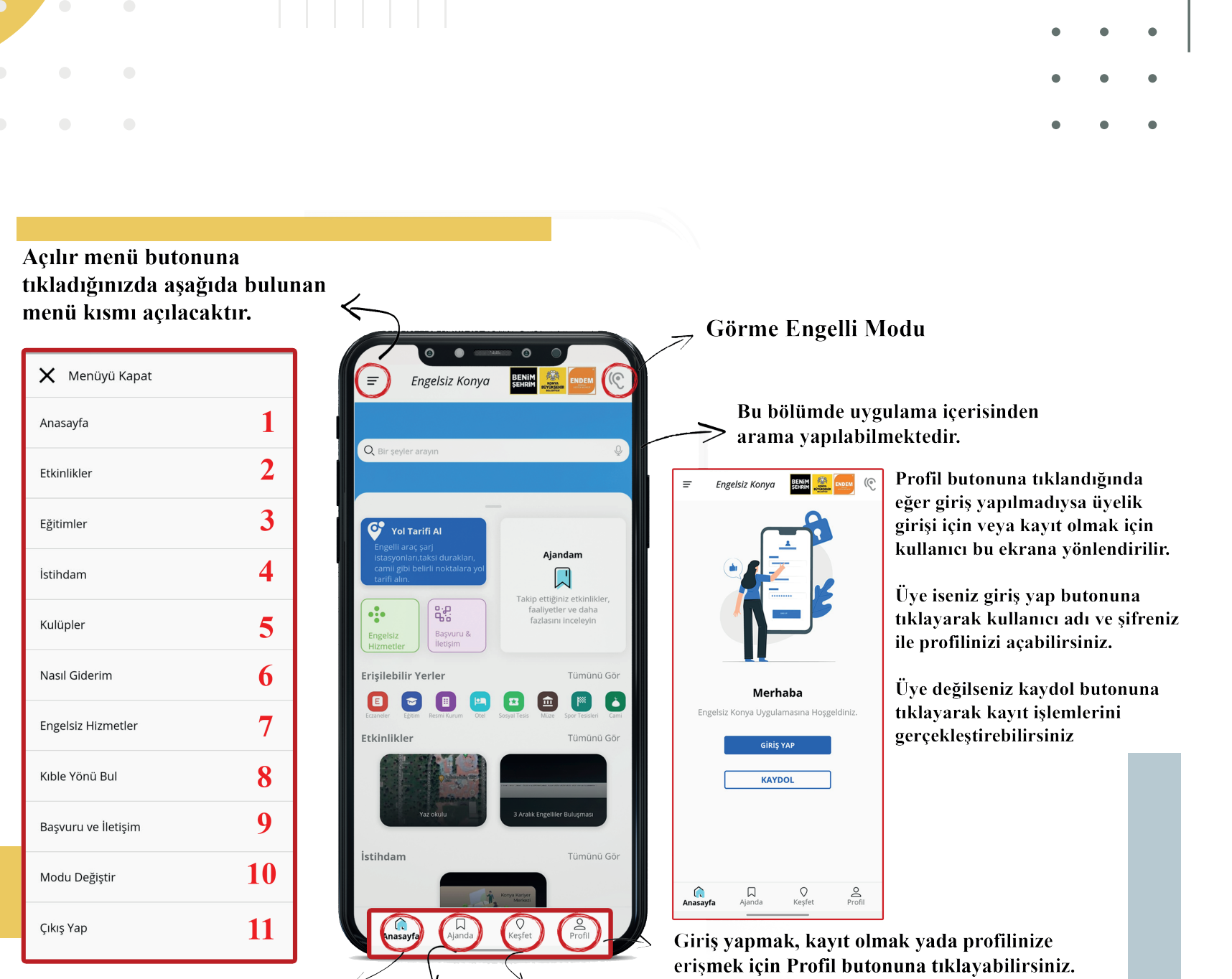

Farklı bir sayfadan uygulamanın ilk sayfasına dönmek için Anasayfa butonuna tıklayabilirsiniz

Şehirde merak ettiğiniz yerleri incelemek ve ulaşmak için Keşfet butonuna tıklayabilirsiniz.

Ajandayı görmek için "Ajanda" butonuna tıklayabilirsiniz. Ajanda menüsüne erişim için üyelik girişi gerekmektedir.

# KİŞİSEL AJANDAM

| =                                                      | Enge | elsiz Kol | nya | CO<br>DELINITI<br>SEHRIM<br>SEHRIM | SPAR<br>VYA<br>SSHIR<br>SHIR<br>MILLION MILLION | C    |
|--------------------------------------------------------|------|-----------|-----|------------------------------------|-------------------------------------------------|------|
| Burası sizin alanınız                                  |      |           |     |                                    |                                                 |      |
| 2                                                      | 3    | 4         | 5   | 6                                  | 7                                               | 8    |
| 9                                                      | 10   | 11        | 12  | 13                                 | 14                                              | 15   |
| 16                                                     | 17   | 18        | 19  | 20                                 | 21                                              | 22   |
| 23                                                     | 24   | 25        | 26  | 27                                 | 28                                              | 29   |
| 30                                                     | 31   | 1         | 2   | 3                                  | 4                                               | 5    |
| 🚱 Daha Önceki Yol Tarifleri                            |      |           |     |                                    |                                                 |      |
| Pevlet Su İşleri 4. Bölge Müdürlüğü Yol Tarifi         |      |           |     |                                    |                                                 |      |
| 💡 Evliya Çelebi Parkı Yol Tarifi >                     |      |           |     |                                    |                                                 |      |
| 💡 Selçuklu 10 Ve 12 Nolu ASHİ (Acil Sağlı Yol Tarifi 📏 |      |           |     |                                    |                                                 |      |
| 🗶 Etkinlikler Tümü 🕽                                   |      |           |     |                                    |                                                 | nü > |
| Yaz okulu<br>Etkinlik Tarihi: 21-06-2023 10:51         |      |           |     |                                    |                                                 |      |
| Anasayfa Ajanda                                        |      |           |     | <b>O</b><br>Keşfet                 | Profil                                          |      |

Kişisel Ajanda menüsü, giriş yapılarak kullanılabilmektedir.

Kullanıcı uygulama içerisinde ajanda ile şehirdeki etkinlikler, kulüpler, eğitimler ve iş ilanları gibi programları takip edebilmekte, kendine hatırlatma ekleyebilmektedir.

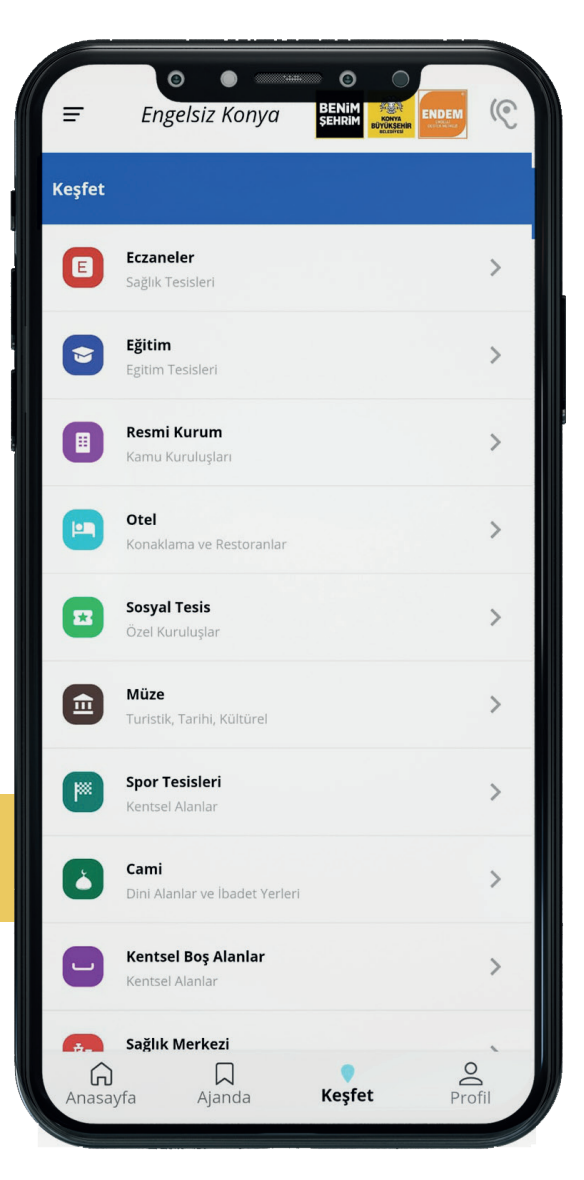

• Kullanıcıların, uygulamada tanımlı olan konumlara (engelli şarj istasyonu, taksi durağı, camii, turistik nokta vb.) erişebilmesini sağlayan menüdür. İstenildiği takdirde bu konumlara yol tarifi alınabilmekte, konum ile ilgili geri bildirimde bulunulabilmekte ve harita üzerinden görüntülenebilmektedir.

• Ayrıca engellilerin erişimine uygun olan alanlar (kafe, restoran, umumi WC, çocuk parkı vb.), engellinin engel durumuna ve konumuna en yakın olandan uzağa doğru görüntülenebilmektedir.

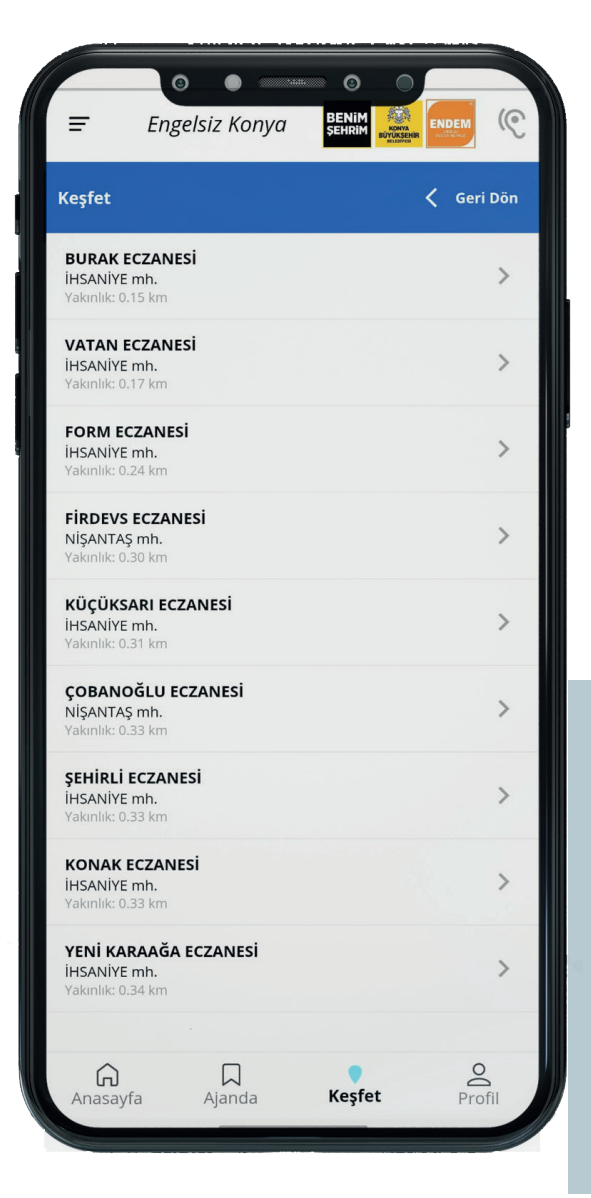

#### **ETKİNLİKLER**

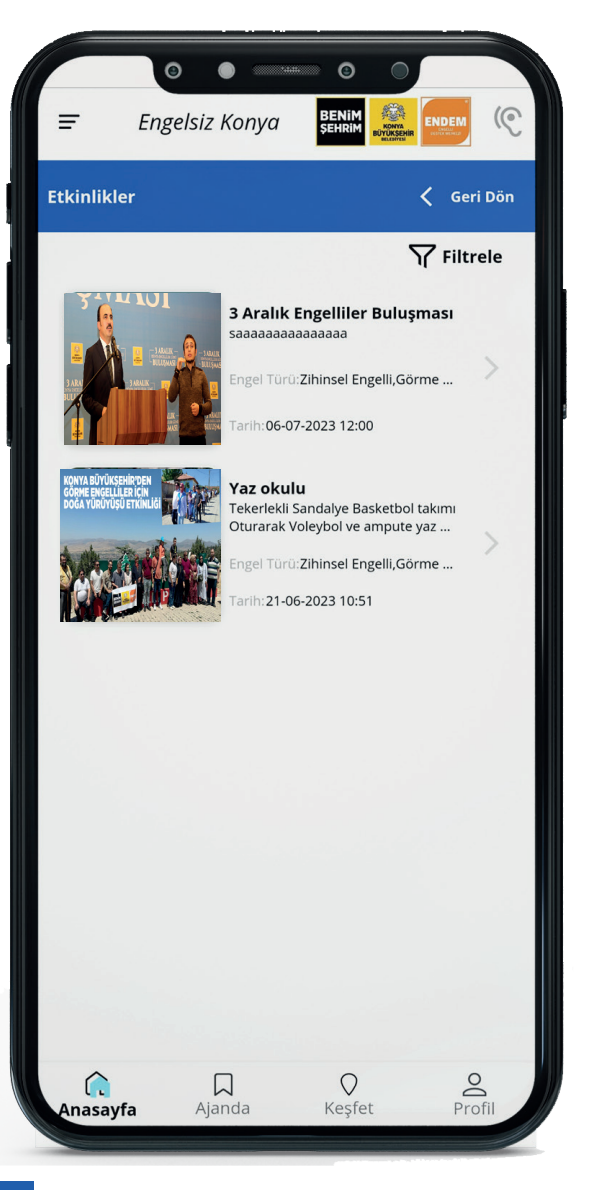

Engel türüne bağlı olarak uygulamada girilmiş olan etkinlikler veya faaliyetlere erişilebilmekte, aynı zamanda başvuru alınabilmektedir. Kullanıcı isterse "Bu Faaliyeti Takip Et" diyerek etkinliği uygulamada yer alan kişisel ajandaya kayıt edebilir.

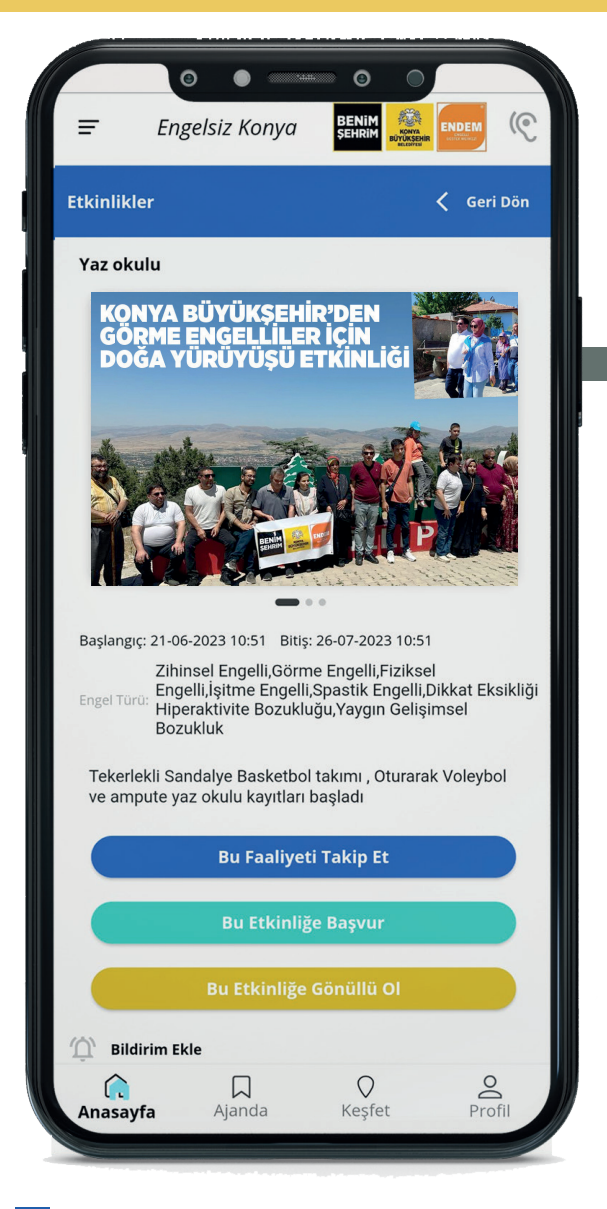

Kullanıcı, "Bu Etkinliğe Başvur" butonuna basarak etkinliğe başvurabilir, etkinlik başvuru yapıldıktan sonra kişisel ajandasına kayıtolacaktır. Etkinliğe gönüllüolarakkatılmak isteyen kullanıcıların "Bu Etkinliğe Gönüllü Ol" butonuna tıklamaları yeterli olacaktır.

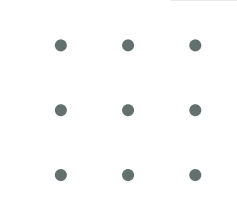

#### EĞİTİMLER

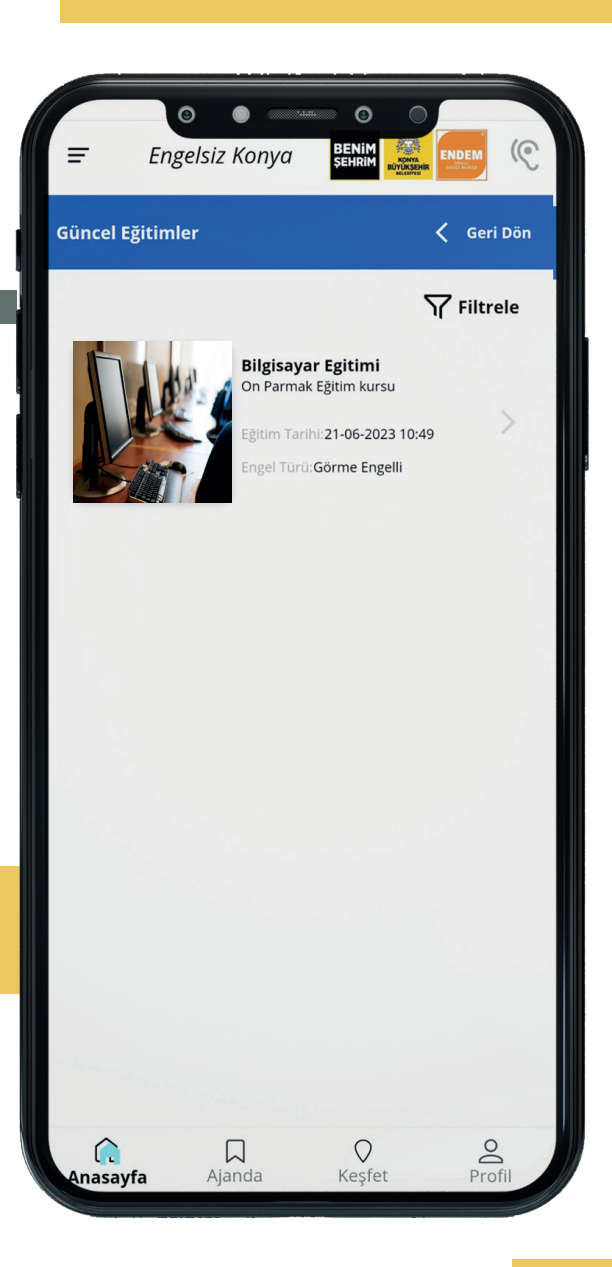

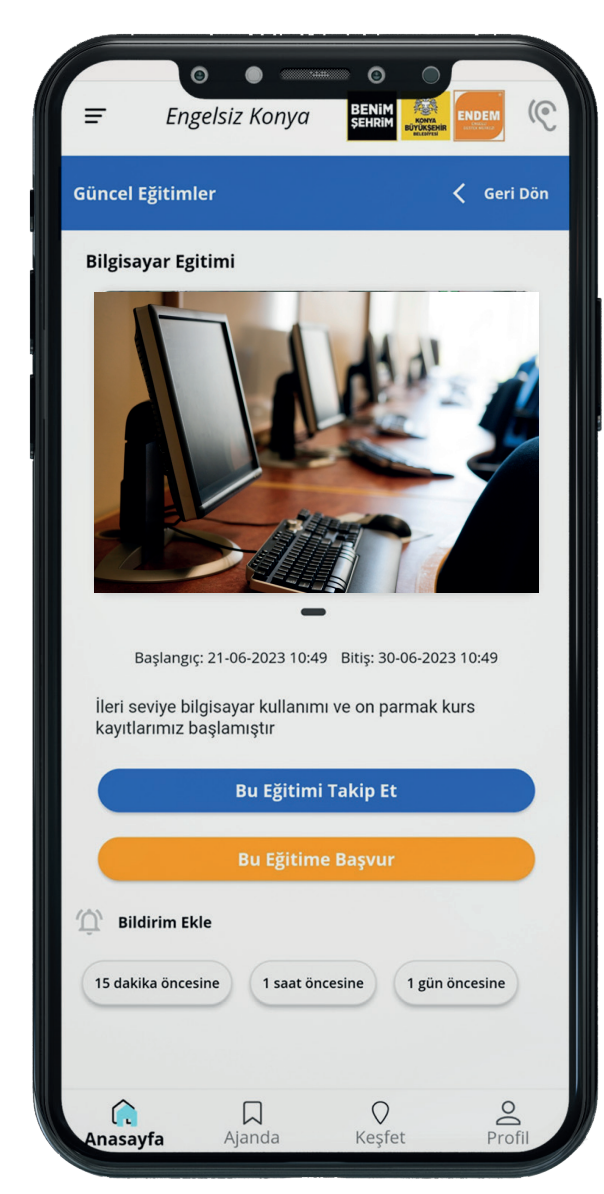

 Kullanıcı, engel türüne göre ve kişisel bilgilerine bağlı olarak, uygulamada girilmiş olan eğitimlere erişebilmekte ve başvuru yapabilmektedir. Kullanıcı isterse "Bu Eğitimi Takip Et" diyerek eğitimi uygulamada yer alan ajandaya kayıt edebilmektedir.

 Bildirim ekle kısmından eğitimin tarih ve saatine hatırlatma oluşturulabilmektedir.

#### **ISTIHDAM**

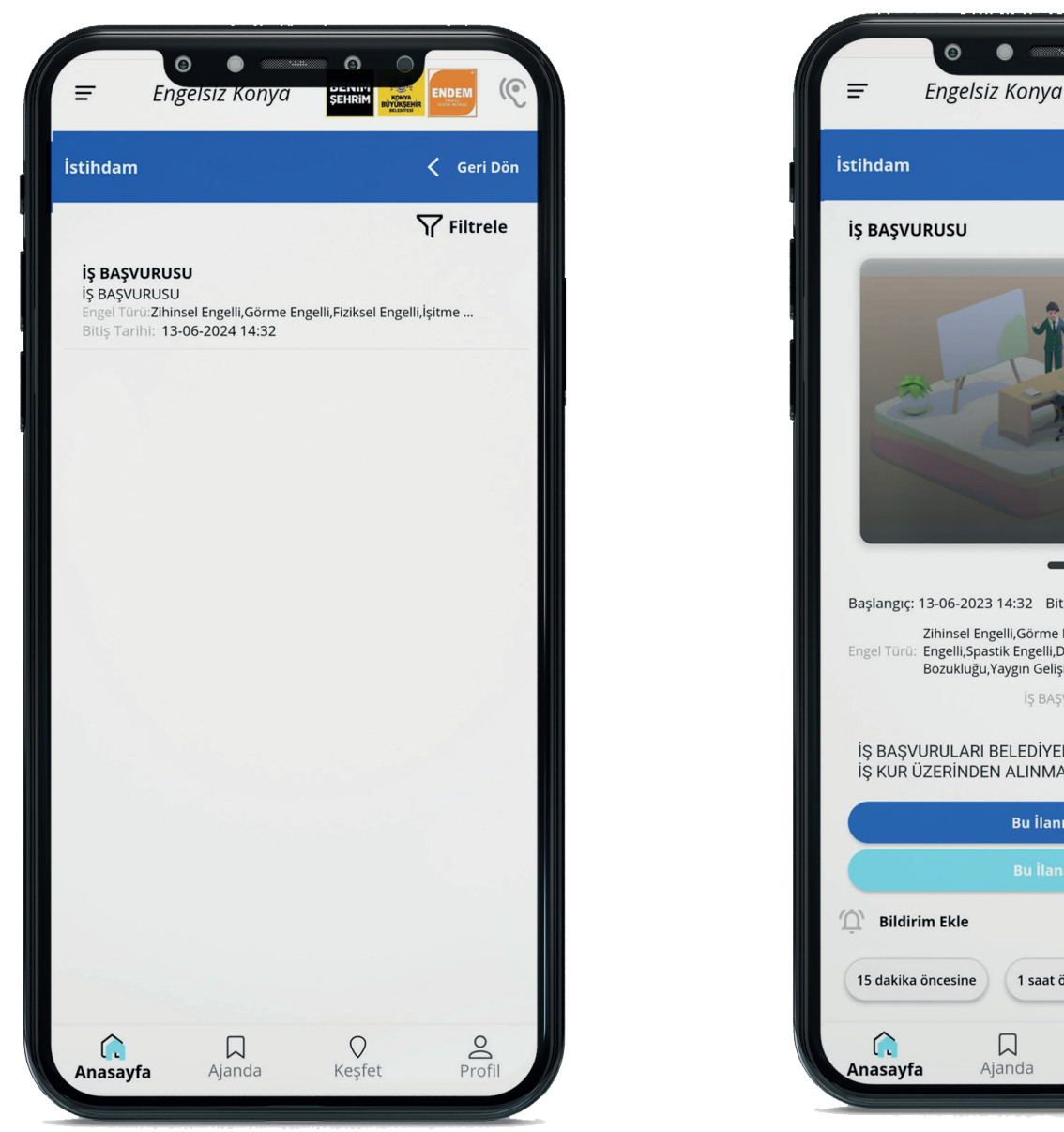

Başlangıç: 13-06-2023 14:32 Bitiş: 13-06-2024 14:32 Zihinsel Engelli, Görme Engelli, Fiziksel Engelli, İşitme Engel Türü: Engelli,Spastik Engelli,Dikkat Eksikliği Hiperaktivite Bozukluğu, Yaygın Gelişimsel Bozukluk İŞ BAŞVURUSU İŞ BAŞVURULARI BELEDİYEMİZİN KARİYER MERKEZİ VE İŞ KUR ÜZERİNDEN ALINMAKTADIR. Bu İlanı Takip Et D Bildirim Ekle 15 dakika öncesine 1 saat öncesine 1 gün öncesine O Profi 0 Ajanda Keşfet

۲

٢

Konya Kariyer

Merkezi

Kullanıcı, profil bilgilerine uygun ve engellilere özel iş ilanlarına bu menüden ulaşabilir. "Bu İlana Başvur" butonuna basarak ilana başvurabilir ya da "Bu İlanı Takip Et" butonuna basarak kişisel ajandasına kayıt edebilir. Bildirim ekle kısmından ilanın bitiş tarihi ve saatine hatırlatma oluşturabilmektedir.

# KULÜPLER

• Kullanıcı, uygulamada bulunan kulüplere (spor, okuma, el işi vb.) üyelik başvurusu onaylanması durumunda kulübe ait faaliyetleri "Bu Kulübü Takip Et" butonuna basarak takip edebilmekte ve katılım sağlayabilmektedir.

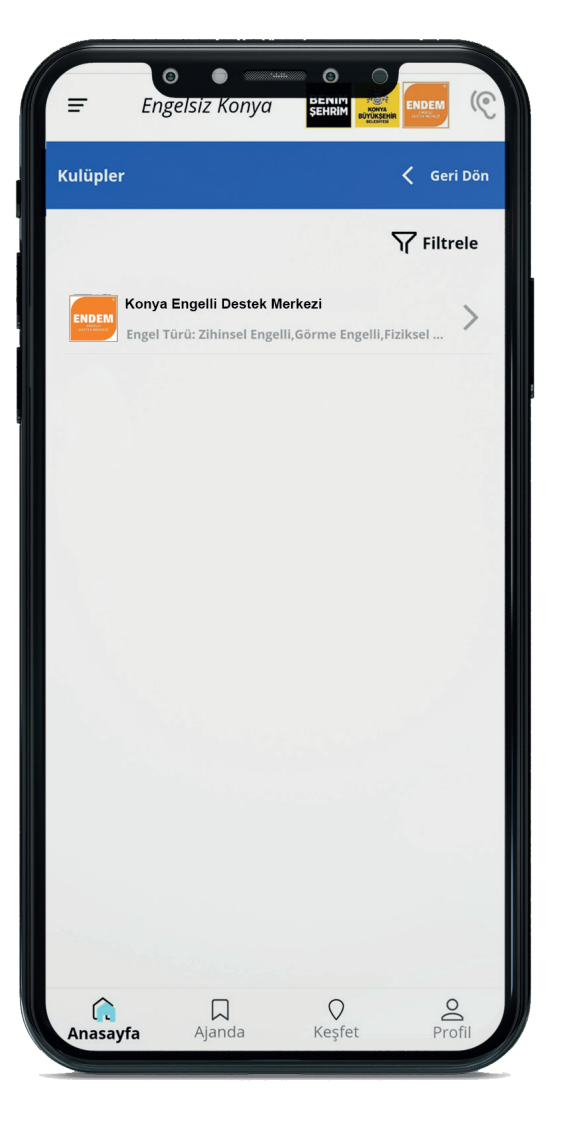

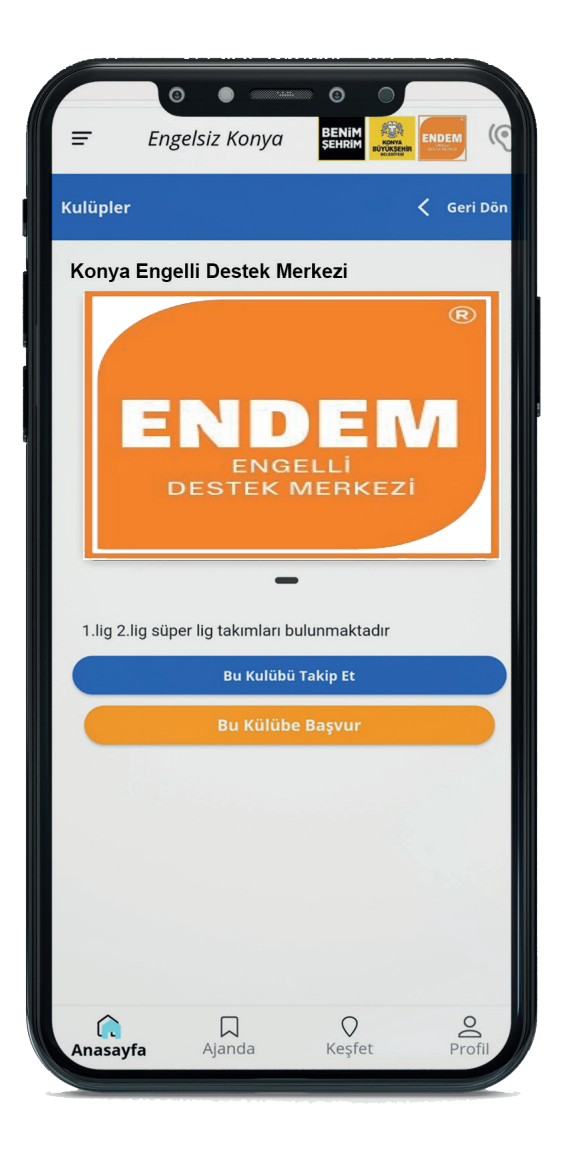

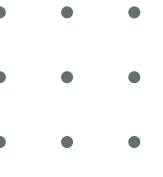

#### **NASIL GİDERİM?**

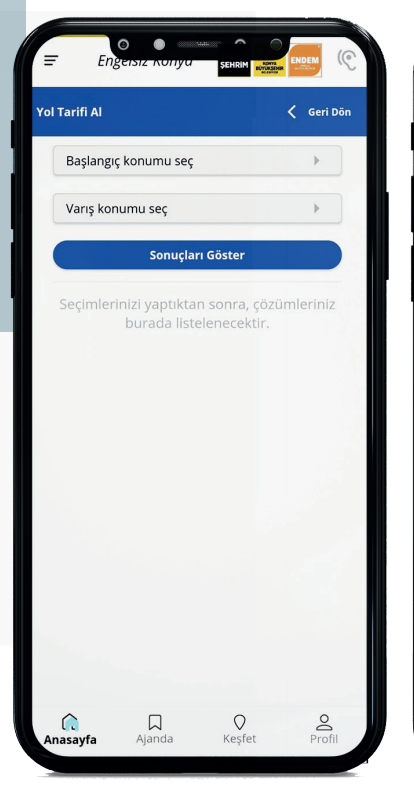

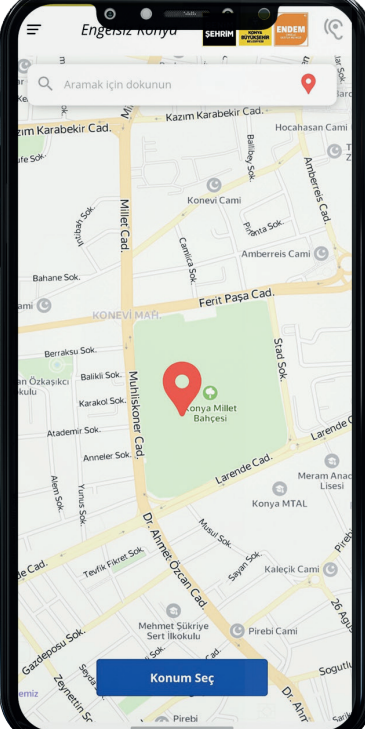

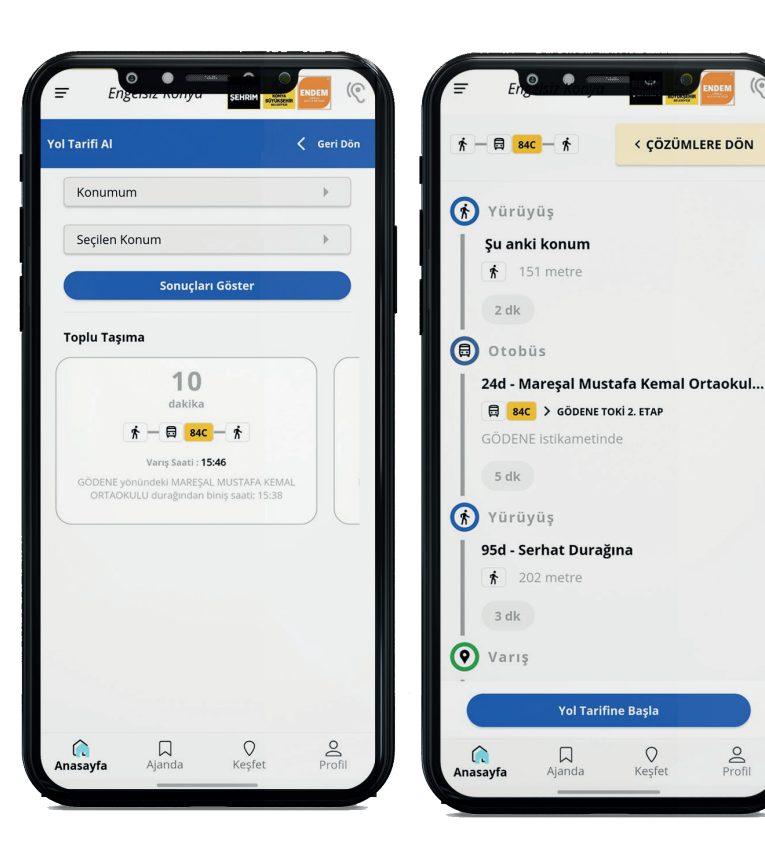

vönlendirme olması gerekmektedir.

mu seç butonuna tıkladık- gidilecek yerin seçilmesi ya seçeneklerini konum özelliğinin açık ra "Konum Seç" butonuna tedir. tıklaması gerekmektedir.

🔷 İlk ekranda varış konu- 🗣 İkinci ekranda haritadan 🔷 Uygulama en uygun ulaşım 🗣 Bu ekran kullanıcının seçtiği kullanıcıya ulaşım seçeneğinde bulunan rota tan sonra uygulama içi da "Aramak için dokunun" gösterecektir. Bu ekranda hakkında detaylı bilgi vermektedir. harita olan ikinci ekrana kısmına klavyeden yazıl- ulaşım seçeneklerinden kul- Kullanıcı, bu rotanın uygun yapılacak- ması gerekmektedir. Kul- lanıcının, kendisine en uygun olduğunu düşünüyorsa "Yol Taritır. Bu aşamada telefonun lanıcının bu işlemlerden son- olan rotayı seçmesi gerekmek- fine Başla" butonuna tıklamalıdır. Butona tıkladığında seçtiği roaraçların şoförlerine tadaki bildirim gitmektedir. Kullanıcı, yol tarifi almaktan vazgeçerse, sağ üst köşede bulunan "Çözümlere Dön" butonuna tıklaması yeterli olacaktır.

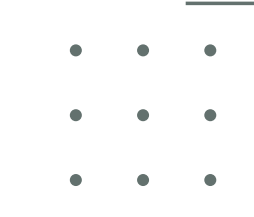

#### **NASIL GİDERİM?**

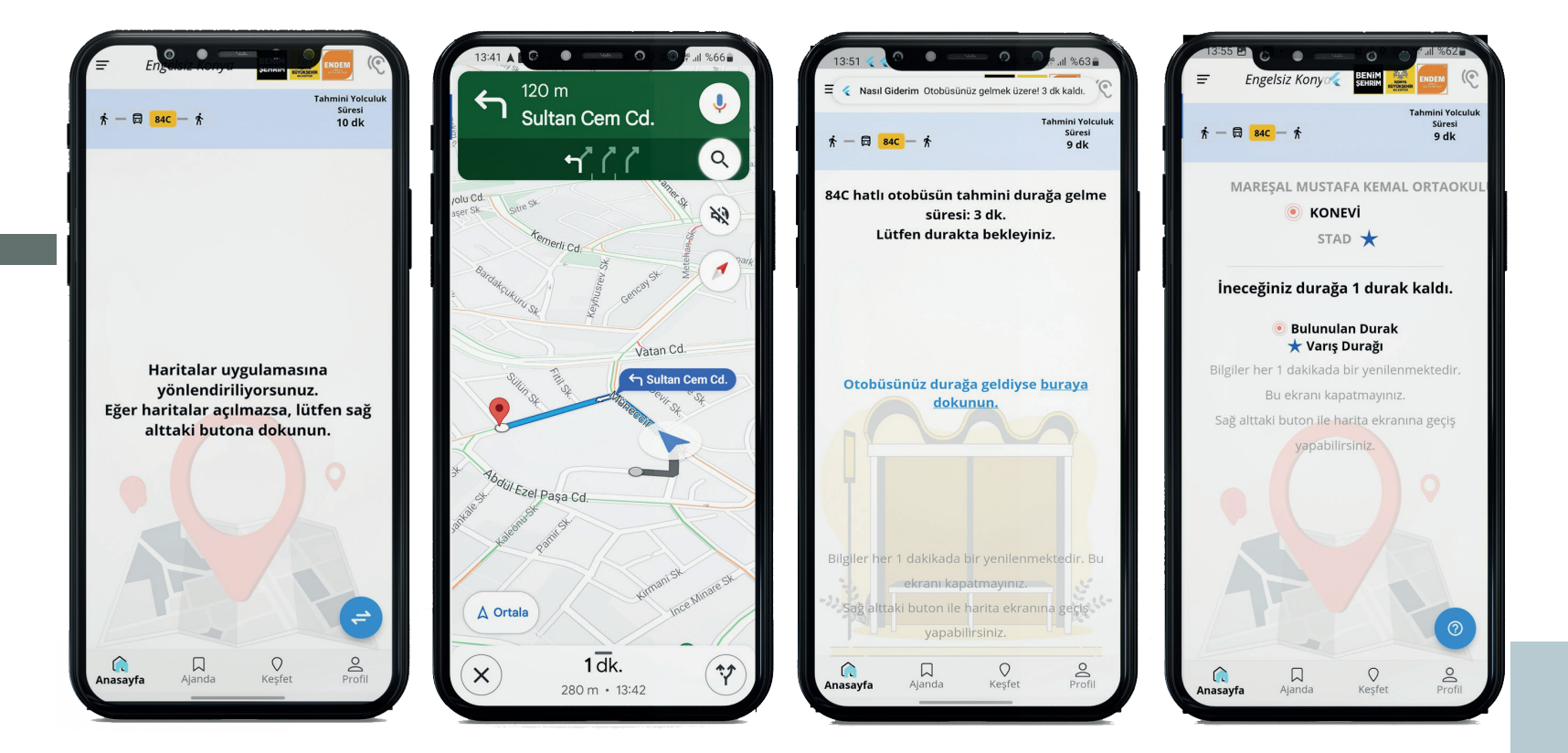

direcektir.

aktif olacaktır.

5 dk. kala her dakikada bir takip edebilmektedir. bildirim göndermektedir.

● Yol Tarifine Başla bu- ●Harita uygulaması en yakın ●Durakta beklerken aracın ●Araç durağa geldikten sonra tonuna tıkladıktan sonra toplu taşıma durağına yaya kaç dakika sonra kul- kullanıcının bindim seçeneğini uygulama kullanıcıyı mobil olarak ulaşım sağlamaktadır. lanıcının bulunduğu du- onaylaması gerekmektedir. Kulcihazda tanımlı olan hari- Seçilen rotadaki durağa ge- rakta olacağını bildirmek- lanıcı araca bindikten sonra talar uygulamasına yönlen- lindiğinde uygulama tekrar tedir. Ayrıca uygulama son uygulama üstünden durakları

> Uygulama kullanıcıya varacağı duraktan 1 durak önce uyarı vermektedir.

#### **ENGELSIZ HIZMETLER**

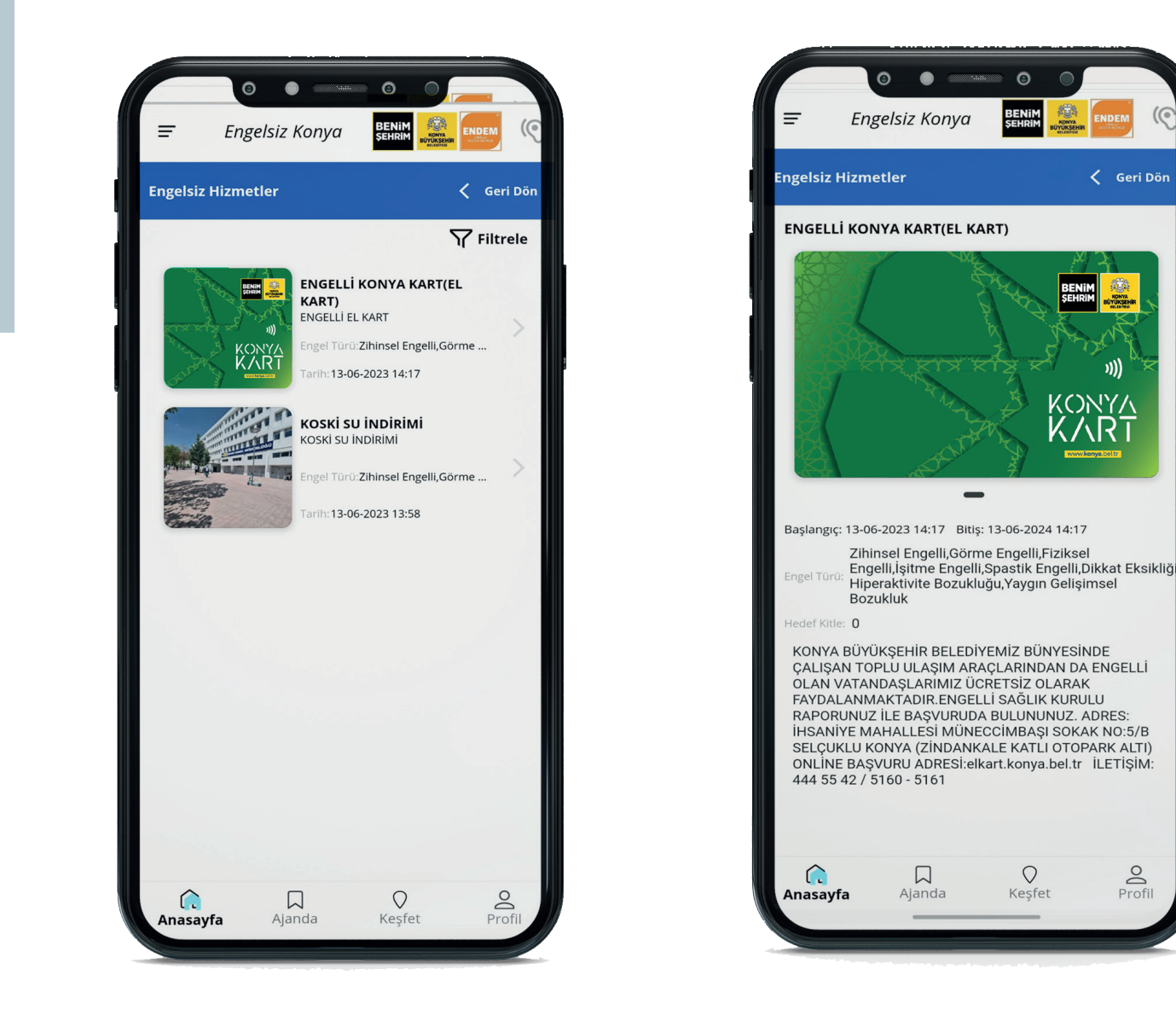

• Engelli vatandaşlar, engel türüne göre Konya'da alabileceği engellilere özel hizmetlere erişebilmektedir. Kullanıcı, sayfada bulunan hizmetle ilgili daha detaylı bilgiye ulaşabilmektedir.

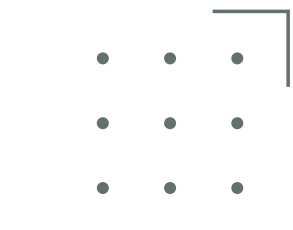

## **KIBLE YÖN BULMA**

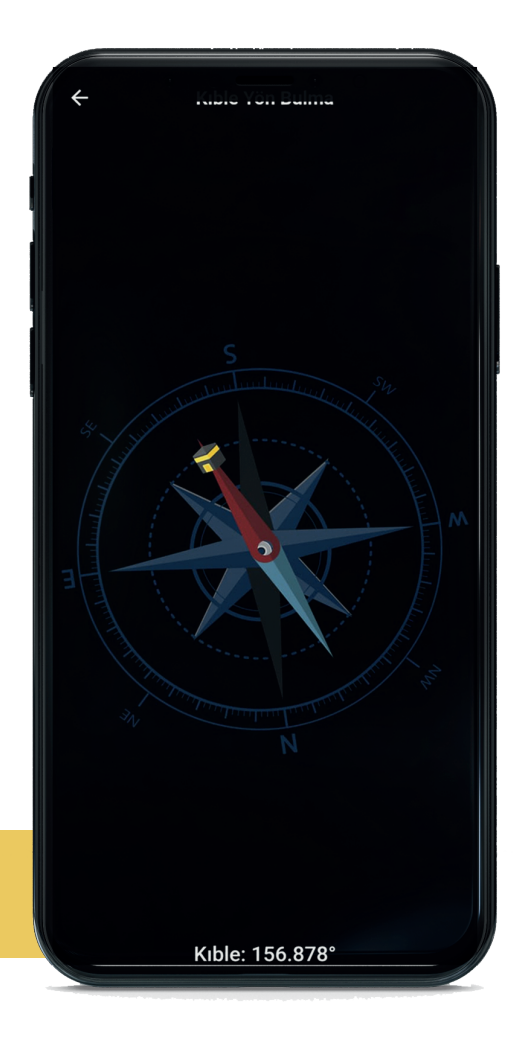

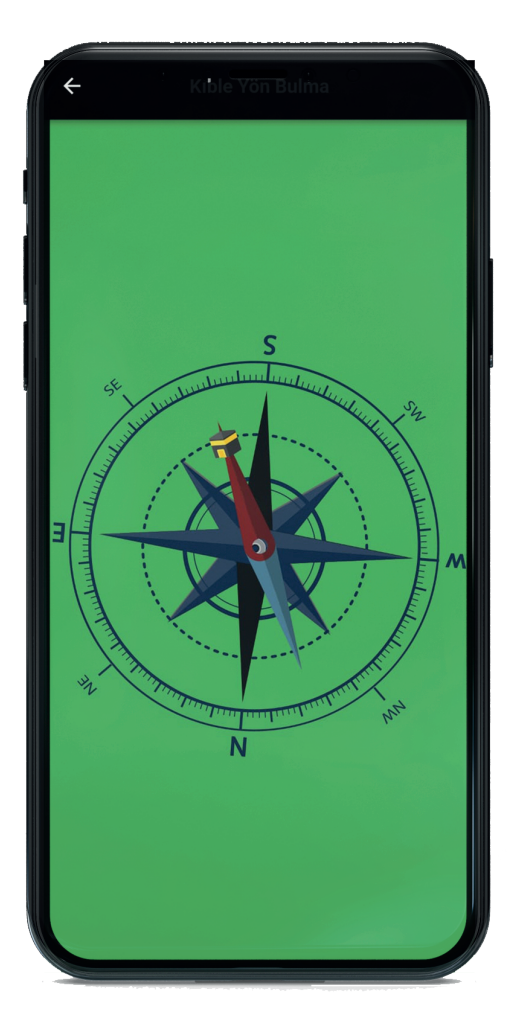

• Uygulama engelli vatandaşlara Kıble'ye yönelmesi için sesli komut ile yönlendirme yapmaktadır. Mobil cihazın ekranı yeşil olduğu zaman kıble yönünü doğru tespit ettiğini göstermektedir.

#### **BAŞVURU & İLETİŞİM**

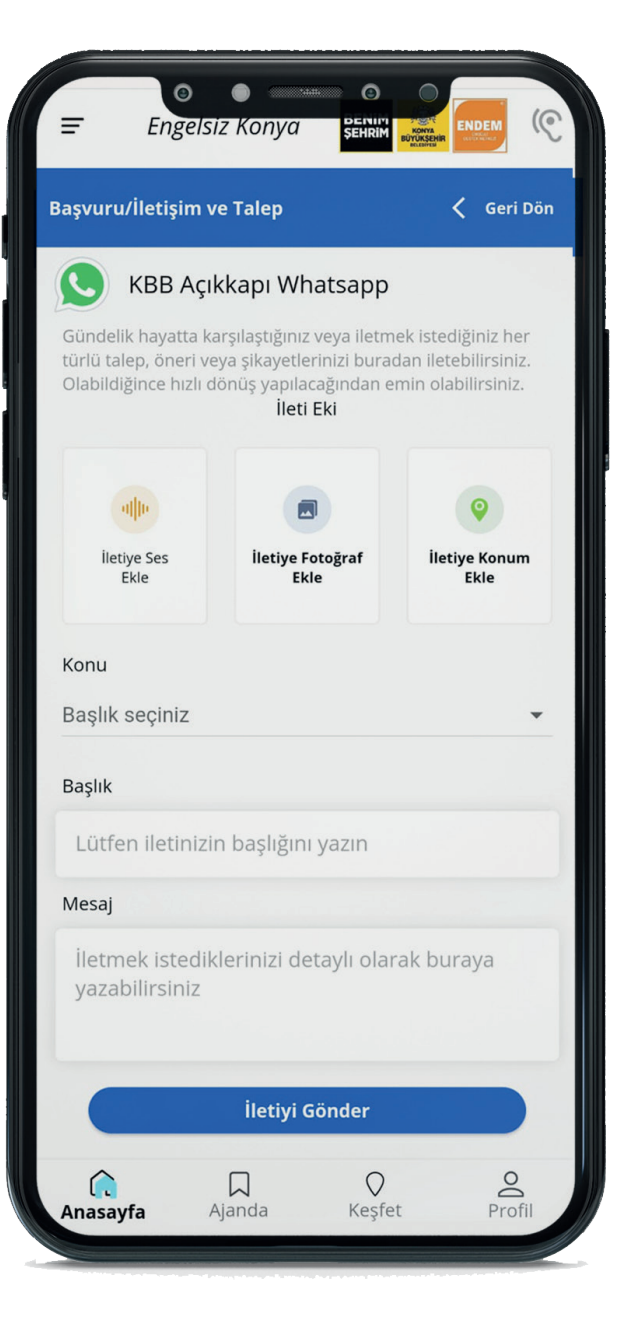

Kullanıcı, öneri ve şikayetleri için Başvuru/İletişim ve Talep sayfasına girip, ilgili bölümleri doldurup iletiyi gönder diyebilir. İsterse ses kaydı, fotoğraf ve konum gibi bilgilerini de göndereceği dosyasına ekleyebilmektedir.

 KBB Açıkkapı Whatsapp ile işaret dili bilen yetkililerle iletişime geçebilmektedir.

#### GÖRME ENGELLİ MODU

- Görme engelli modunda kullanıcı kullandığı mobil cihazın işletim sistemine göre talkback ya da voice over özelliğini kapatabilir. Uygulama tüm sayfaları sesli bir şekilde kullanıcıya aktarmaktadır.
- Görme engelli modunda onaylama mekanizması ekrana iki kez dokunma ile çalışmaktadır.
- Görme engelli modunda menüler arası gezinti yapmak için ekranı sağ ya da sola kaydırmak yeterlidir.
- Görme engelli modunda sesli yanıt sisteminin sorduğu sorulara (Evet / Hayır) cevap verebilmek için kullanıcının ekranı yukarı (Evet) ve aşağıya (Hayır) kaydırması gerekmektedir.

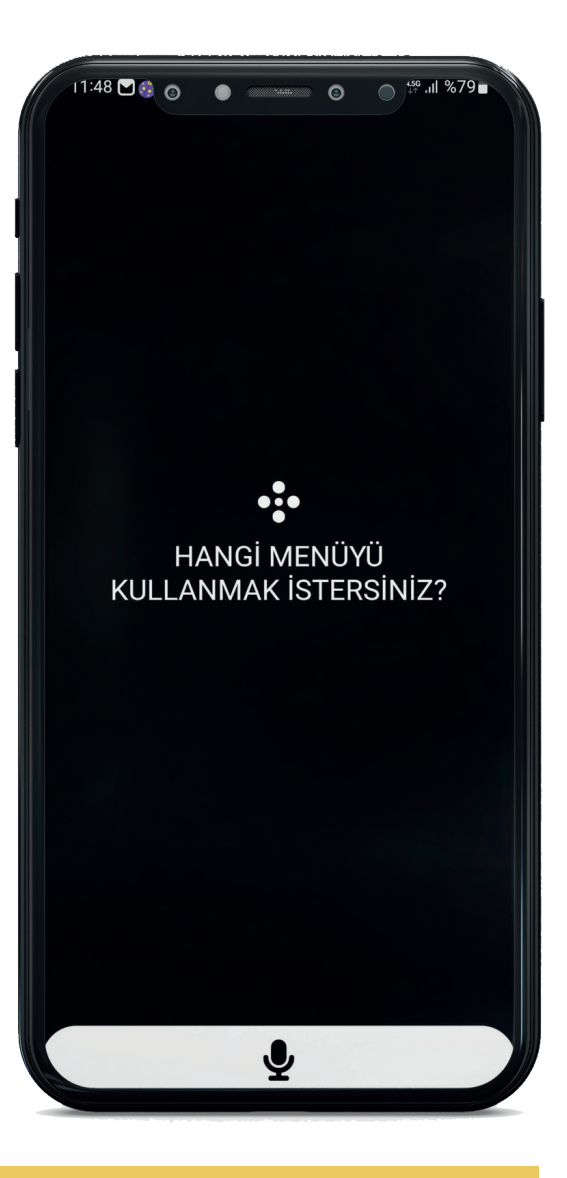

#### ÜYE GİRİŞİ

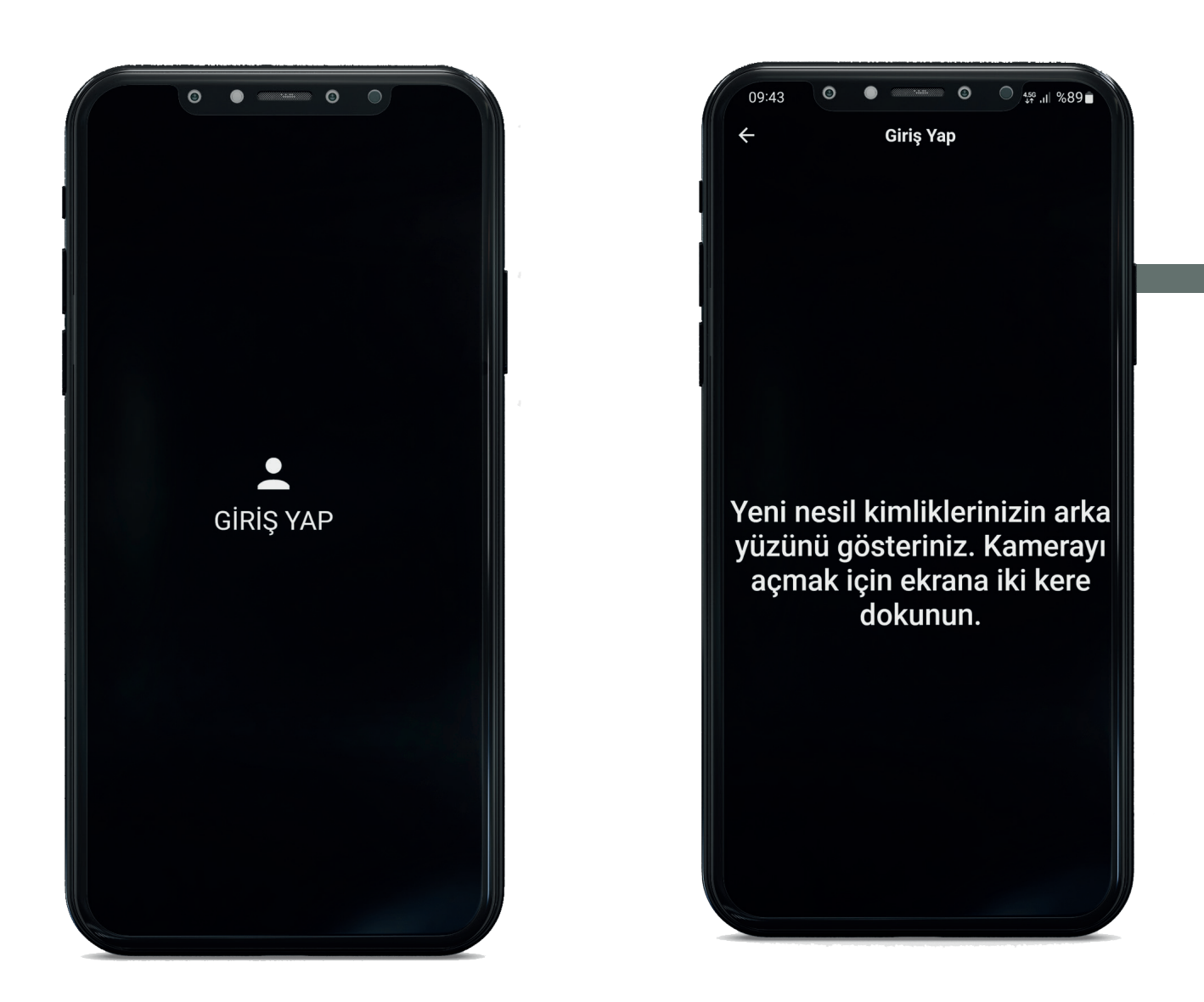

Kullanıcının, görme engelli modunda kullanıcı kaydı oluşturabilmek için giriş yap menüsünde
iki kere ekrana dokunduktan sonra yeni nesil kimlik kartını kameraya okutması yeterli olacaktır.

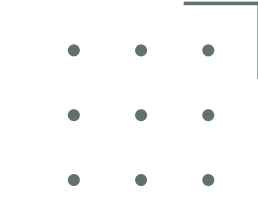

## **KİŞİSEL AJANDA**

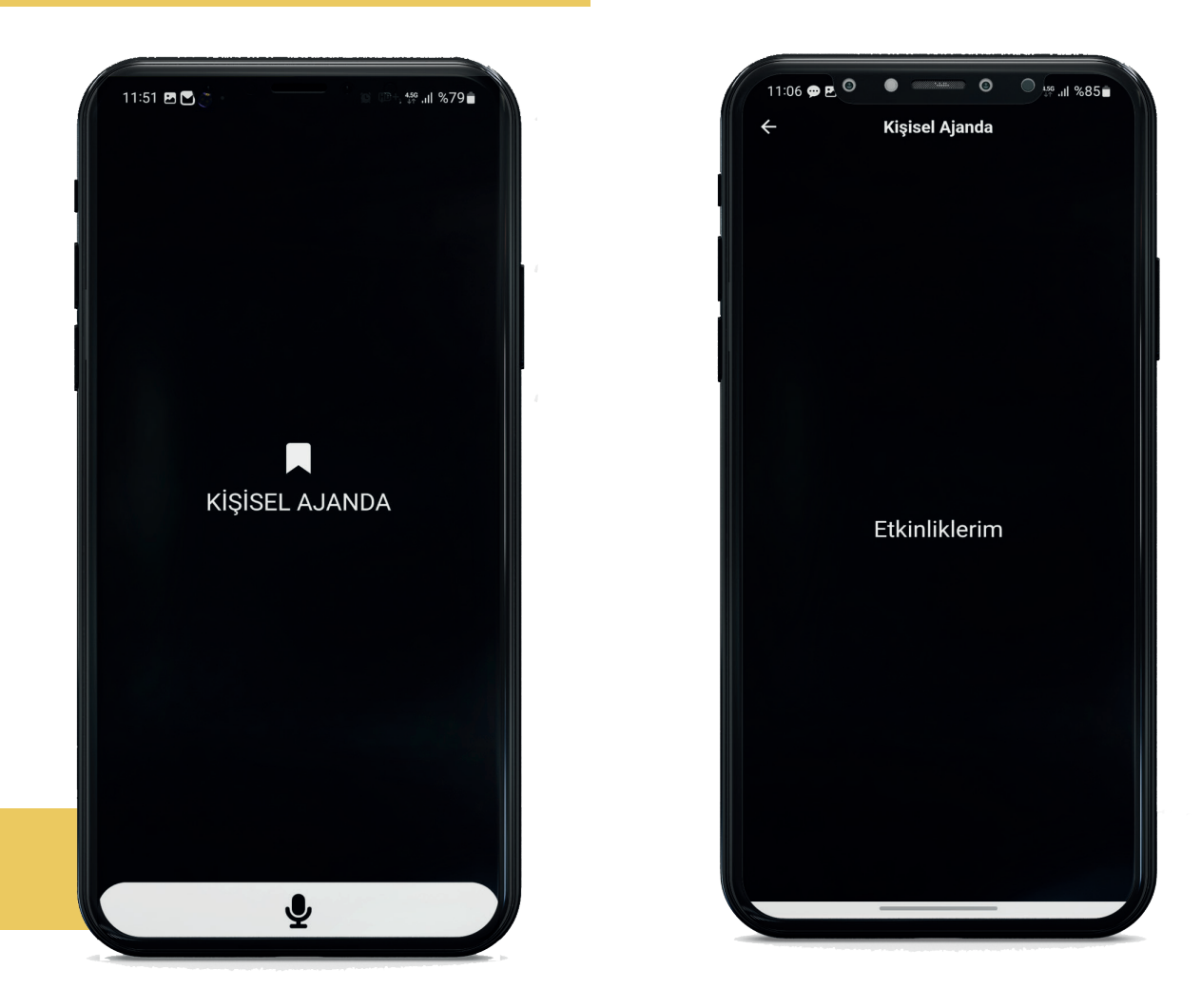

• Kişisel Ajandam menüsü, giriş yapan kullanıcılara aktif olmaktadır. Kullanıcı uygulama içerisinde ajanda ile şehirdeki etkinlikler, kulüpler, eğitimler ve iş ilanları gibi programları takip edebilmekte, gün/saati geldiğinde ise kendine hatırlatma ekleyebilmektedir.

#### NASIL GİDERİM?

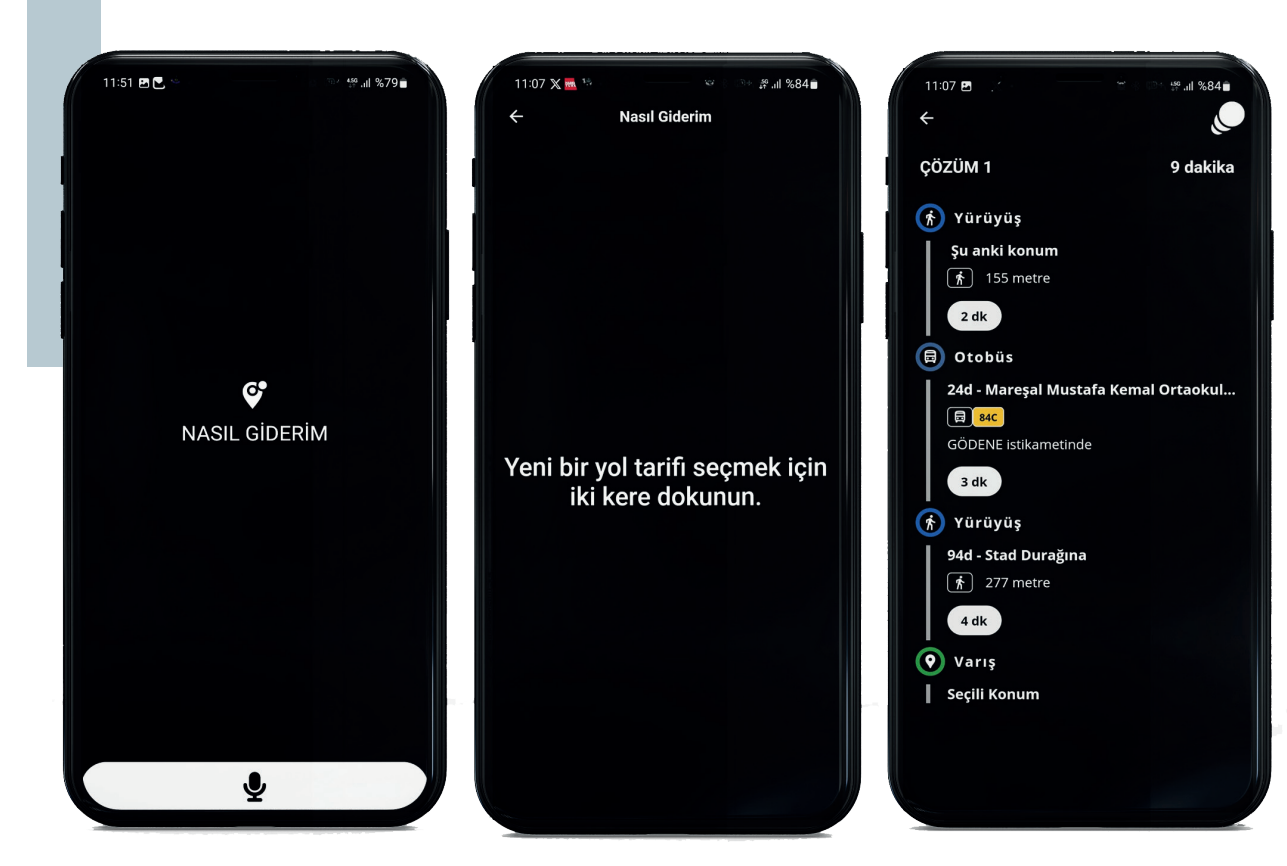

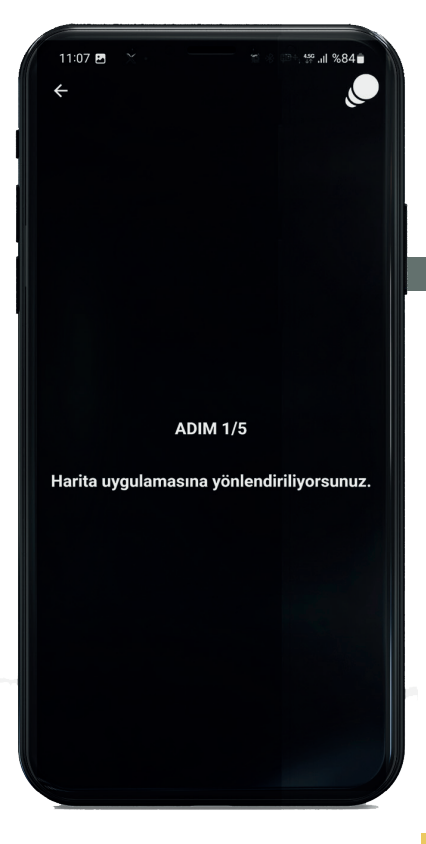

 Nasıl Giderim menüsünde ekrana iki kere dokunduktan sonra uygulama kullanıcıyı yol tarifi ekranına yönlendirecektir. Bu ekranda yeni bir yol tarifi seçmek için kullanıcının iki kere ekrana dokunup sonrasında ise sesli bir şekilde gideceği yeri uygulamaya söylemesi gerekmektedir. Daha önceki yol tariflerine ulaşmak için ekranı sağa kaydırması yeterlidir. Uygulama en uygun ulaşım seçeneklerini kullanıcıya gösterecektir. Bu ekranda ulaşım seçeneklerinden kullanıcının kendisine en uygun olan rotayı belirleyip ekrana iki kere dokunması gerekmektedir. Ekrana iki kere dokunduktan sonra rotadaki araç şoförlerine bildirim gitmektedir. Ekrana iki kere dokunduktan sonra uygulama kullanıcıyı mobil cihazında tanımlı olan haritalar uygulamasına yönlendirecektir.

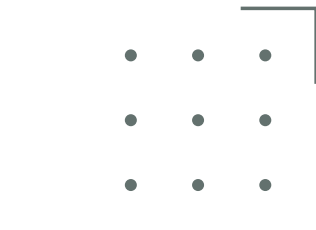

#### NASIL GIDERIM?

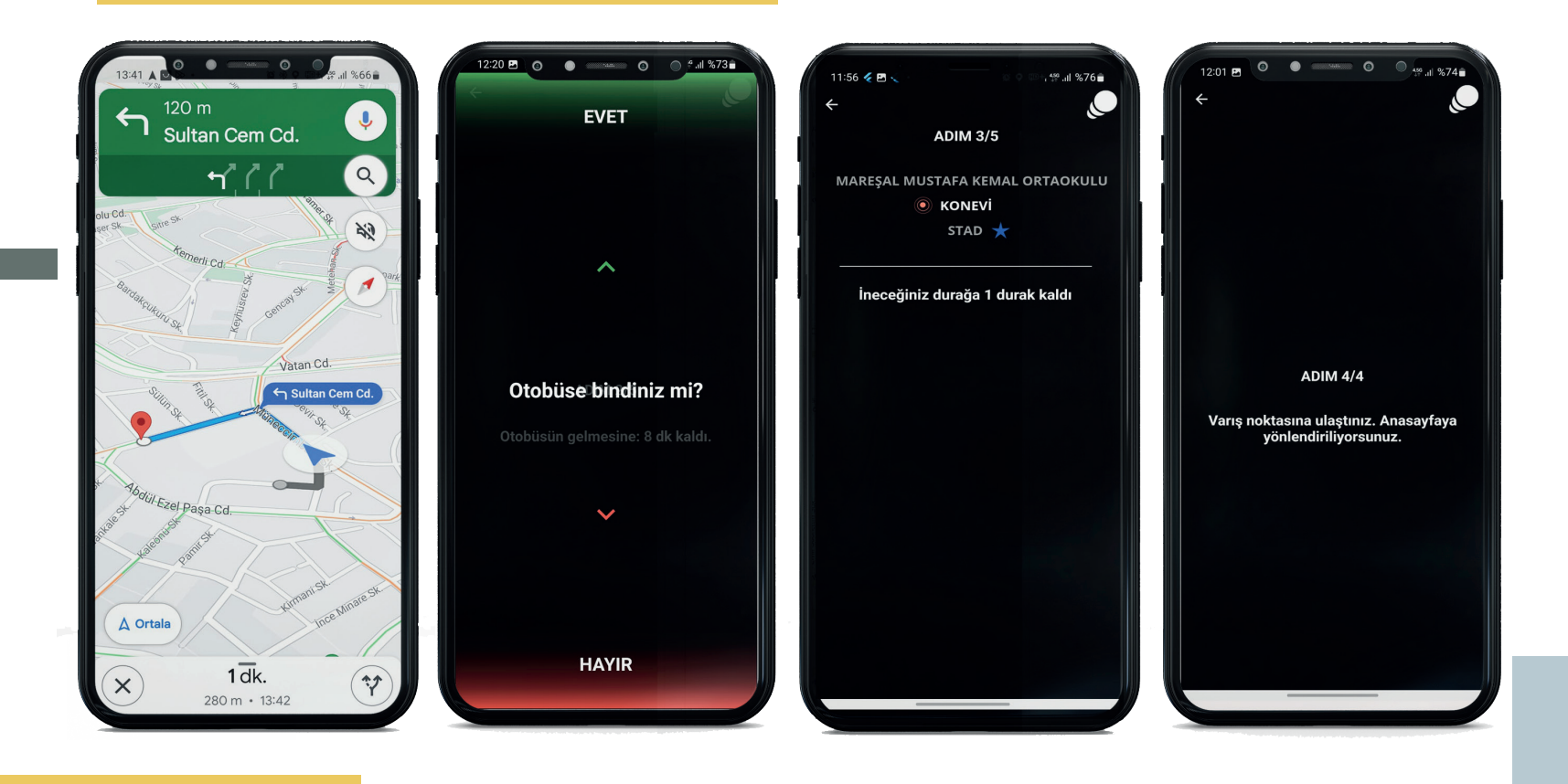

lanıcıyı en yakın toplu taşıma lanıcının araca binip bindurağına yönlendirmektedir.

mediğini yukarı (Evet) veya aşağı (Hayır) kaydırarak uygulamaya bildirmesi gerekmektedir.

Harita uygulaması, kul- 🕈 Araç geldiğinde kul- 🗧 Araç durağa gelip ar-(Evet) kaydırıp bindim ekranına geri dönmektedir. dedikten sonra her durakta sesli yanıt sistemi kullanıcıya kaç durak kaldığını bildirmektedir.

Varış noktasına ulaşınca ise dından kullanıcı yukarı tekrar sistem uygulamanın ana

#### **ENGELSIZ HIZMETLER**

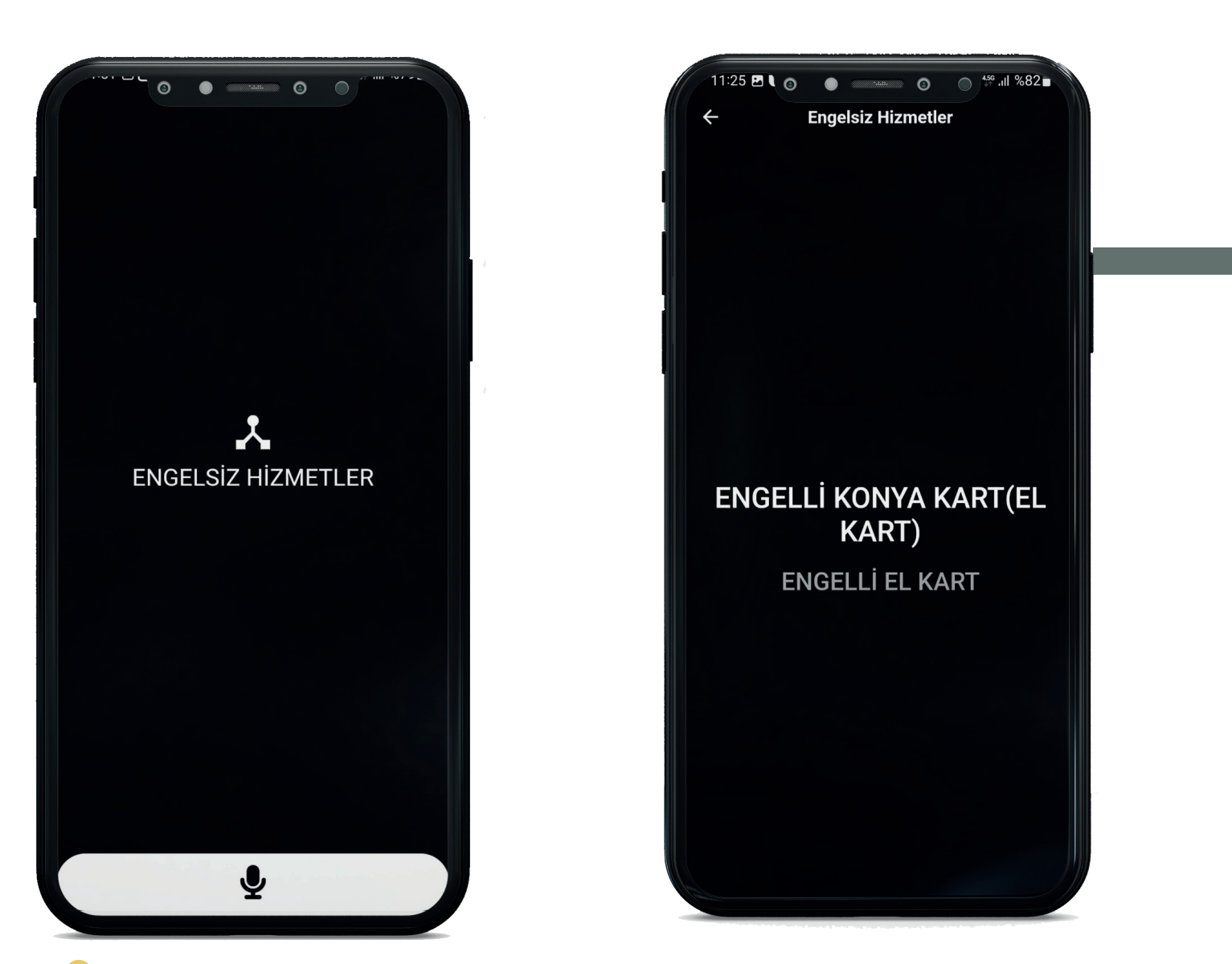

• Engelli vatandaşlar, engel türüne göre Konya'da alabileceği engellilere özel hizmetlere erişebilmektedir. Kullanıcı, sayfada bulunan hizmetle ilgili daha detaylı bilgiye ulaşabilmektedir.

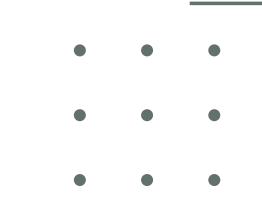

## **ETKINLIKLER**

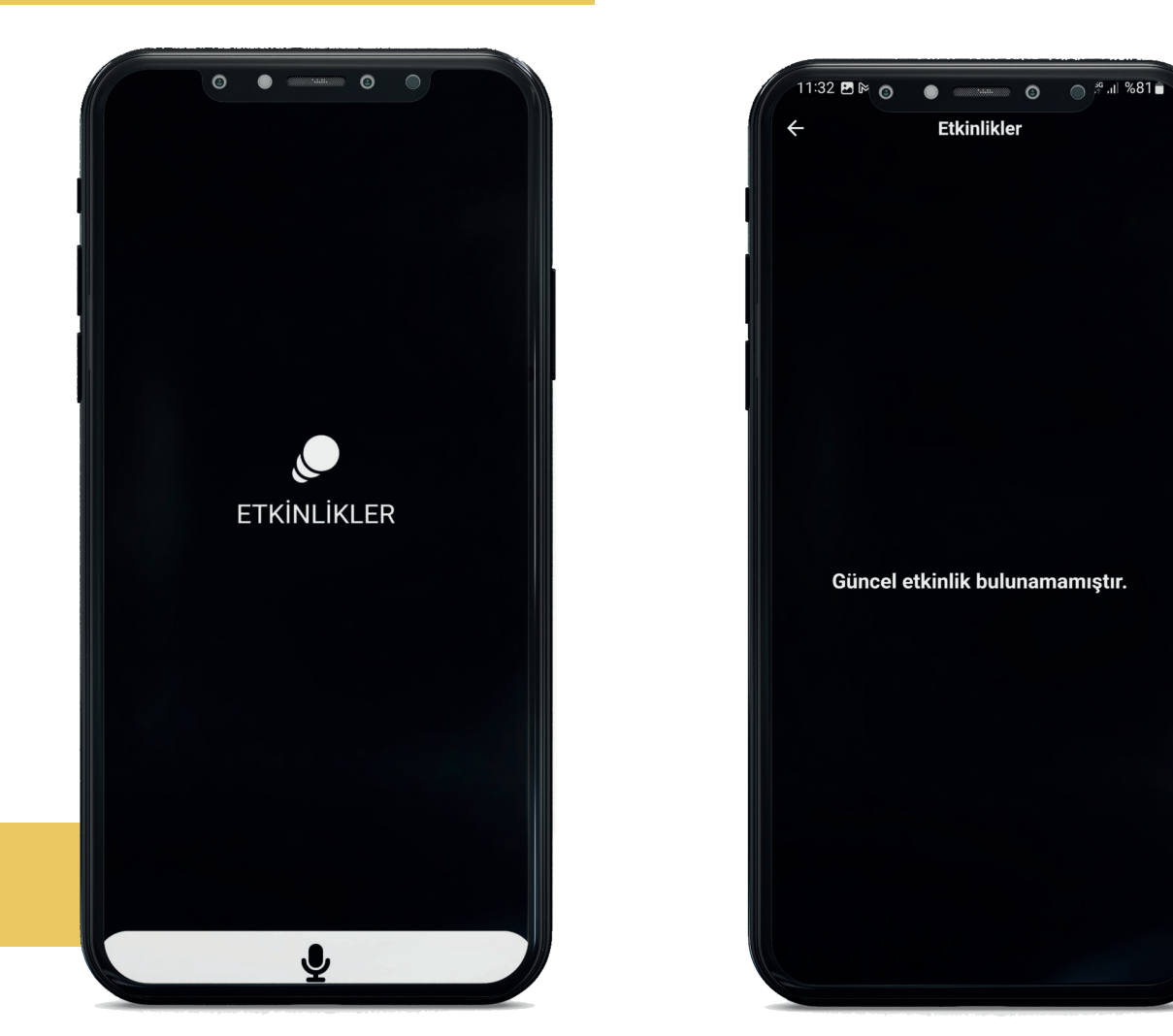

• Engel türüne bağlı olarak uygulamaya girilmiş olan etkinlikler veya faaliyetlere erşilebilmekte, aynı zamanda başvuru alınabilmektedir. Kullanıcı isterse bu faaliyeti takip et diyerek etkinliği uygulamada yer alan kişisel ajandasına kayıt edebilir. Kullanıcı etkinliğe başvuru yapmak isterse etkinlik kişisel ajandaya kayıt olacaktır.

#### EĞİTİMLER

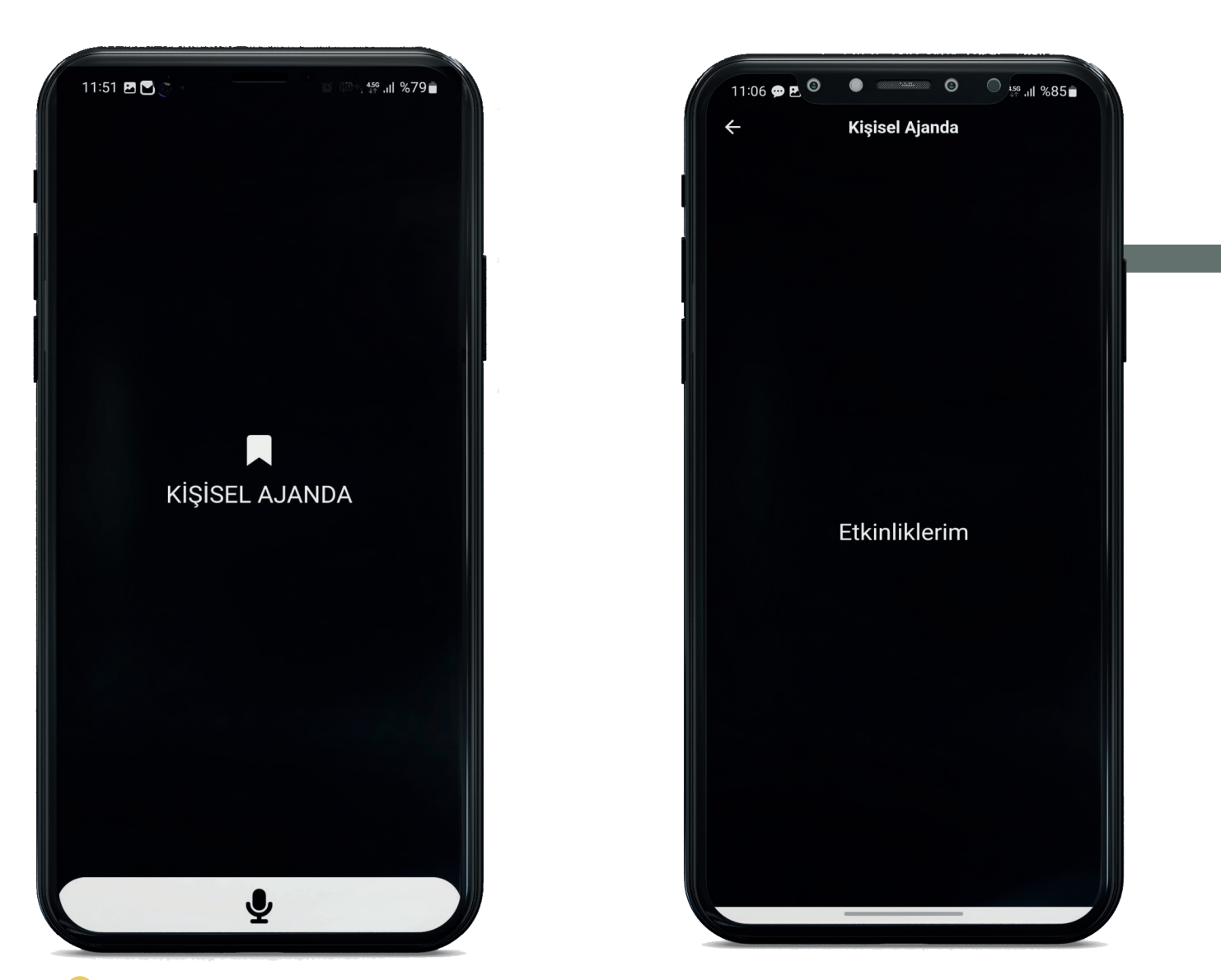

• Kullanıcının engel türüne göre ve kişisel bilgilerine bağlı olarak, uygulamada girilmiş olan eğitimlere erişebilmekte ve başvuru yapabilmektedir. Kullanıcı isterse eğitimi uygulamada yer alan kişisel ajandaya kayıt edebilmektedir.

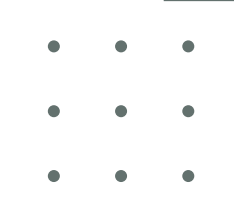

#### **ISTIHDAM**

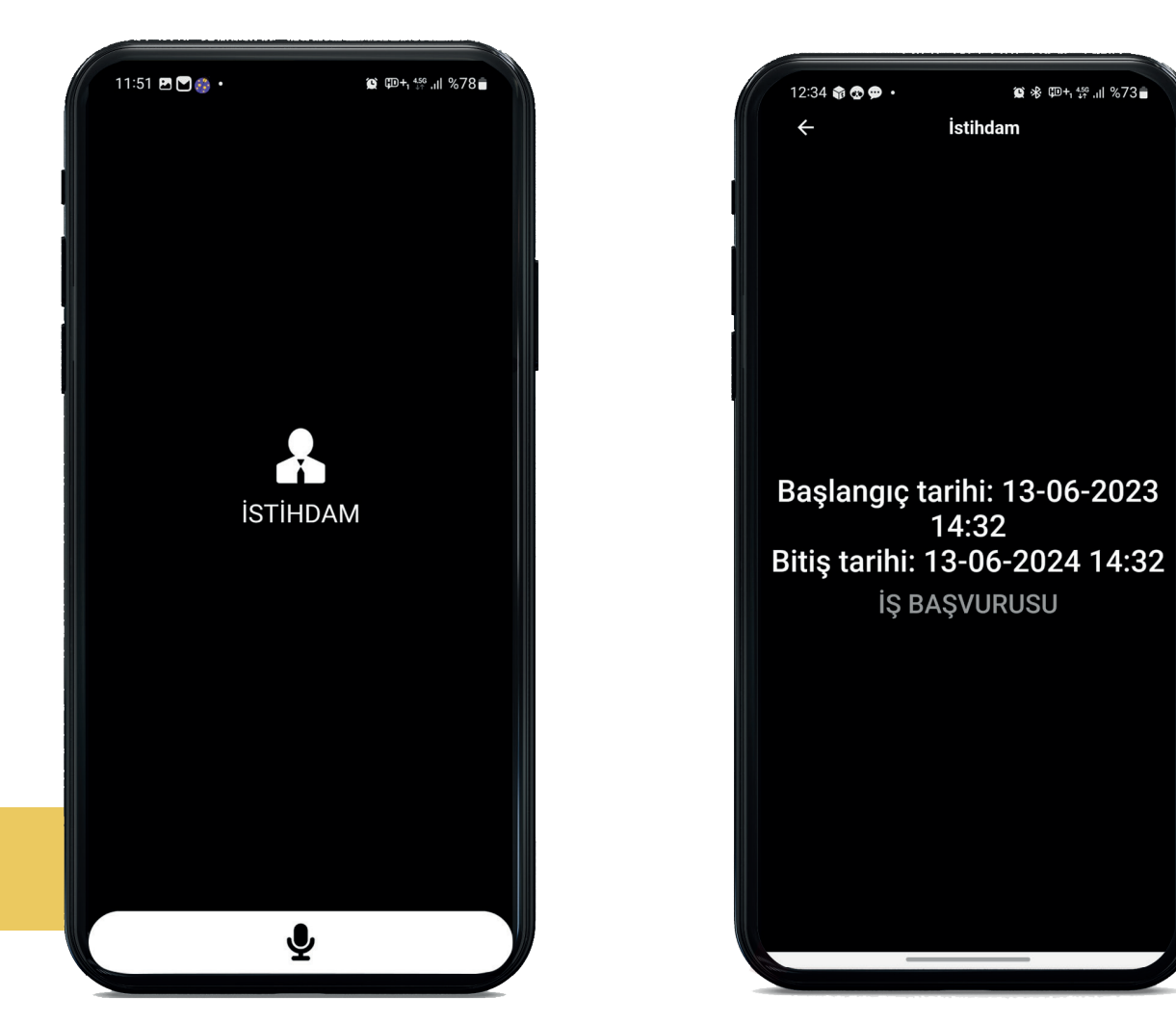

• Kullanıcı, profil bilgilerine uygun ve engellilere özel iş ilanlarına bu menüden ulaşabilir, kişisel ajandasına kaydedebilir ve başvuru detaylarına kolayca erişebilir.

#### KULÜPLER

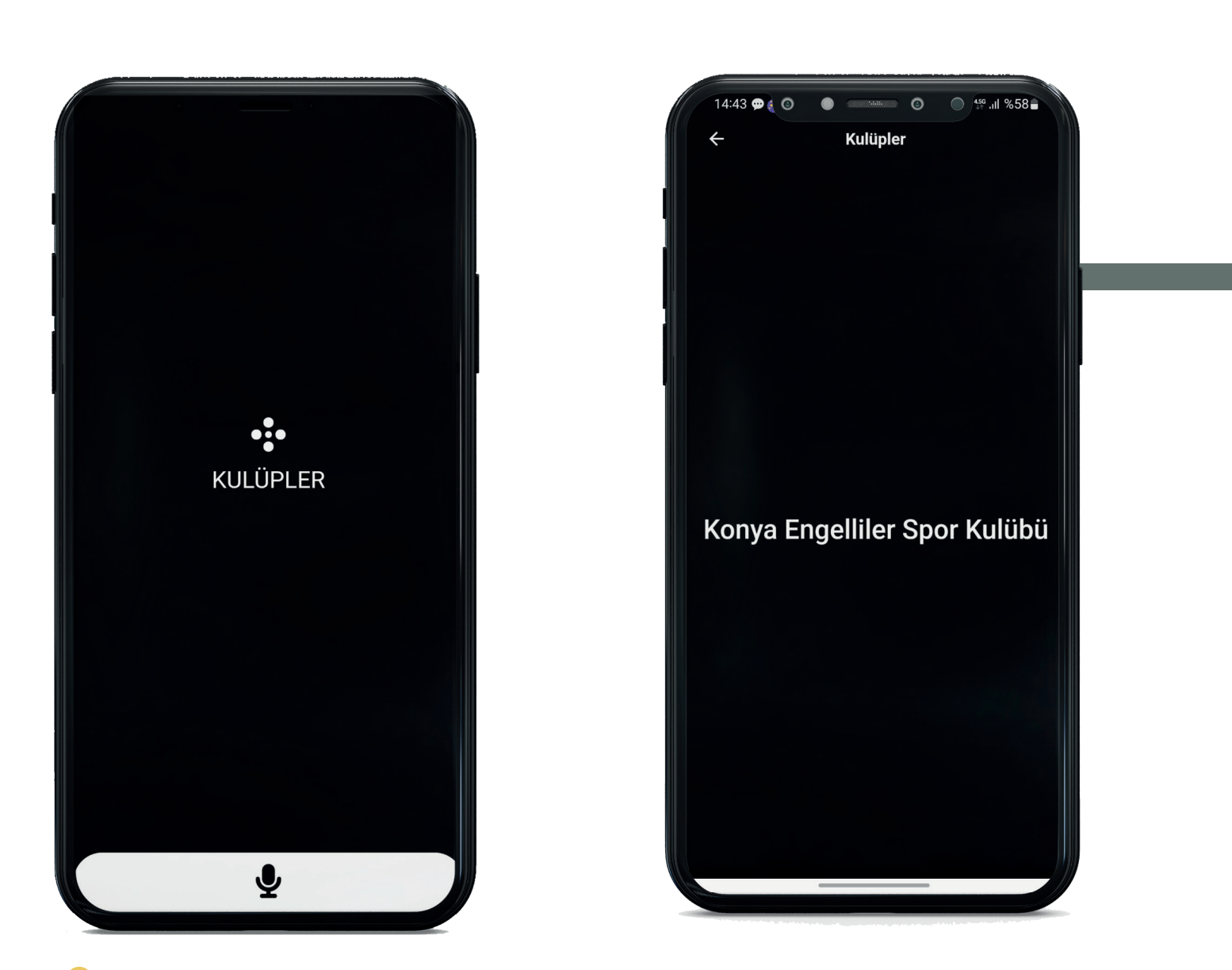

• Kullanıcı, uygulamada bulunan kulüplere (spor, okuma, el işi vb.) üyelik başvurusu yapabilmekte , onaylanması durumunda kulübe ait faaliyetleri takip ederek katılım sağlayabilmektedir.

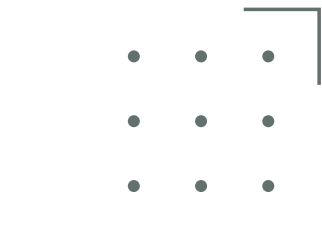

#### KEŞFET

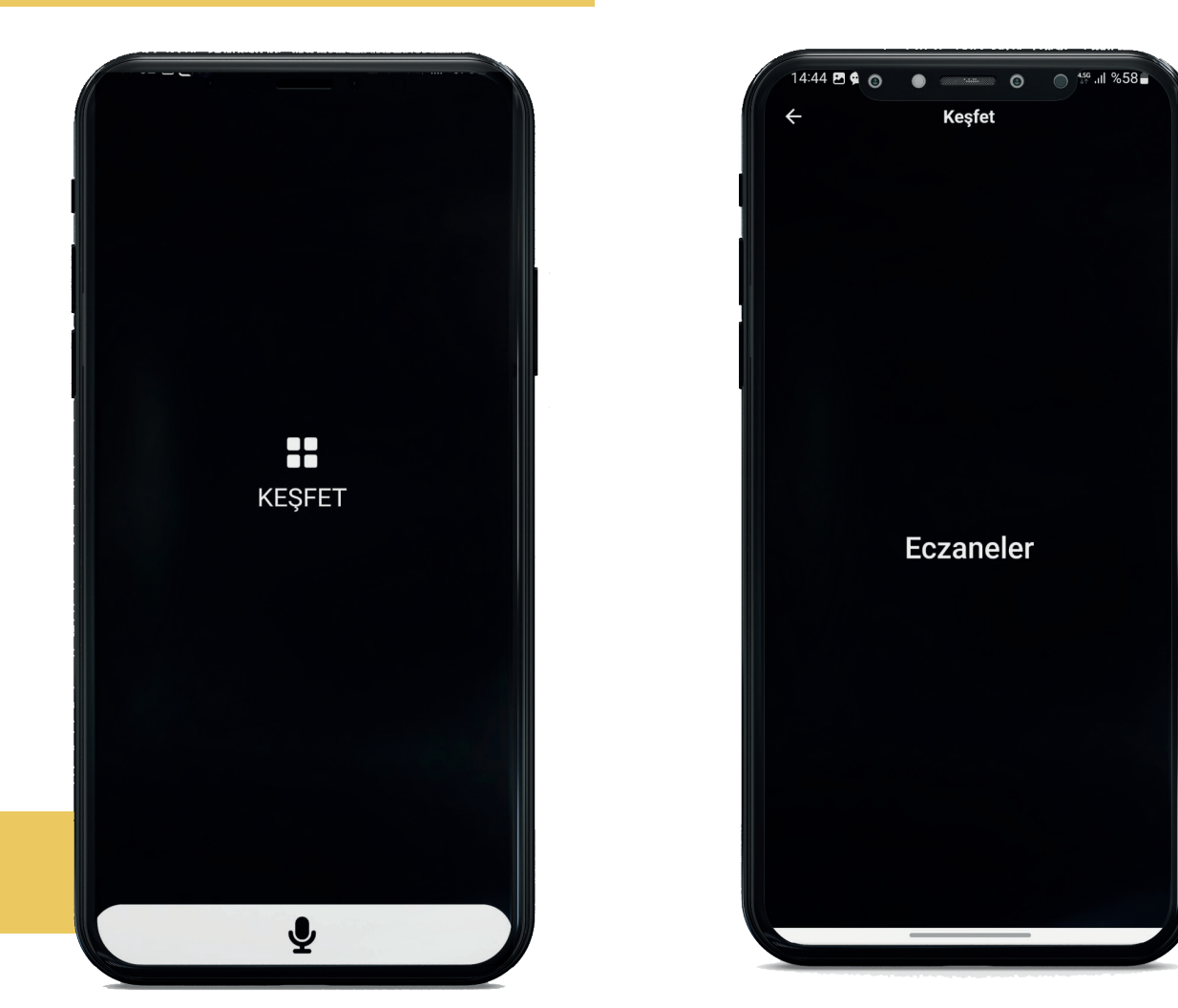

• Kullanıcıların, uygulamada tanımlı olan konumlara (engelli şarj istasyonu, taksi durağı, camii, turistik nokta vb.) erişebilmesini sağlayan menüdür. İstenildiği takdirde bu konumlara yol tarifi alınabilmekte, konum ile ilgili geri bildirimde bulunulabilmekte ve harita üzerinden görüntülenebilmektedir. Ayrıca engellilerin erişimine uygun olan alanlar (kafe, restoran, umumi WC, çocuk parkı vb.), engellinin engel durumuna ve konumuna en yakın olandan uzağa doğru görüntülenebilmektedir.

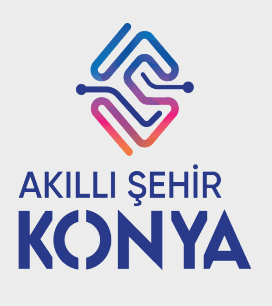

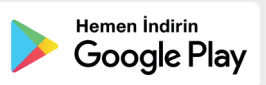

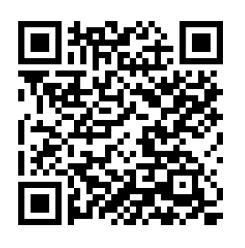

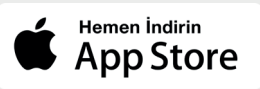

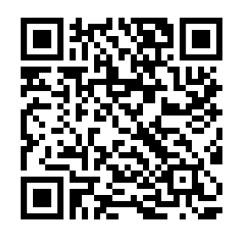

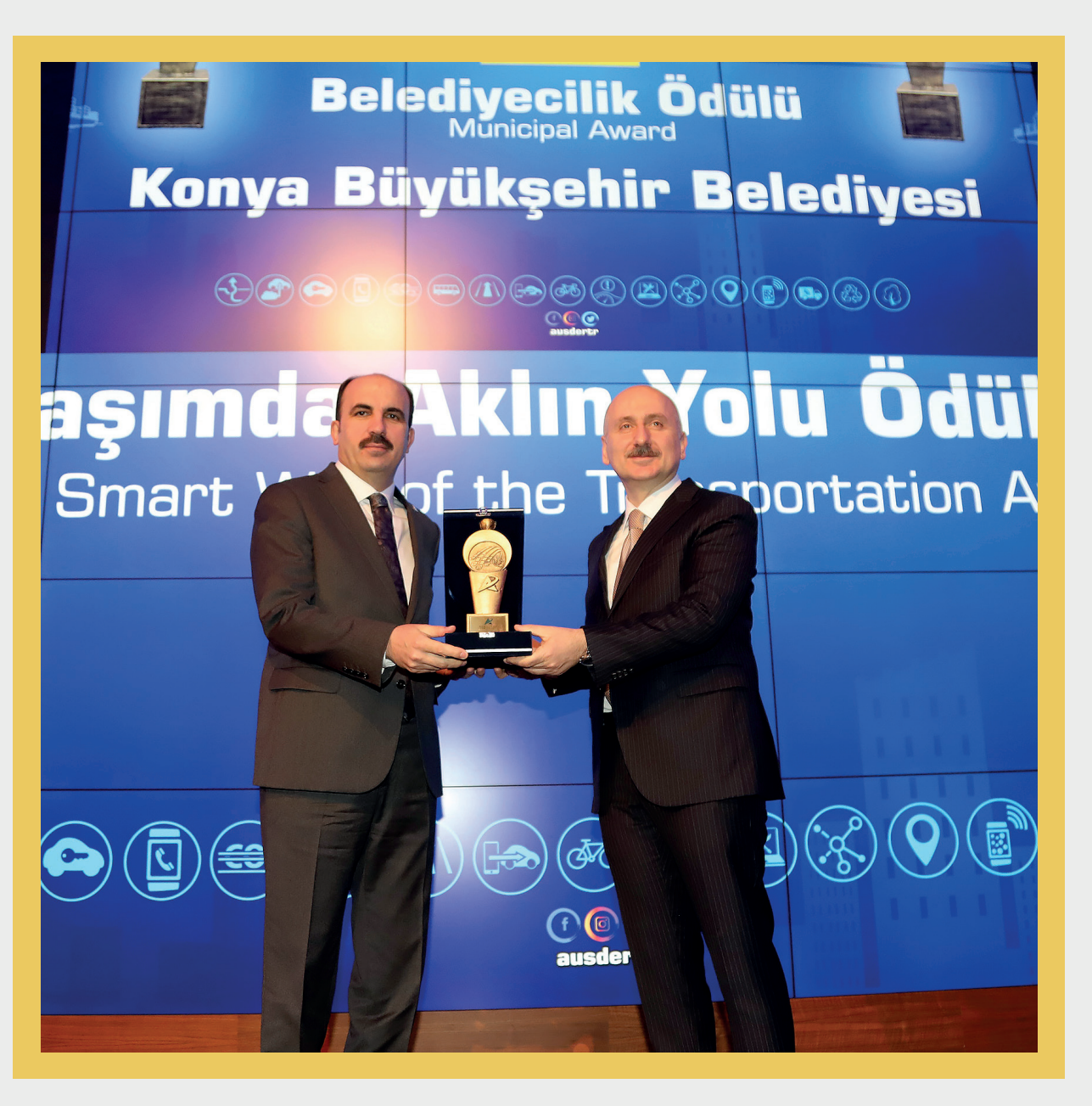

Uluslararası AUS 2022-Ulaşımda Aklın Yolu Belediyecilik Ödülü 'Engelsiz Konya Mobil Uygulaması' ile Konya Büyükşehir Belediyesi'nin oldu.

Uygulama ile ilgili görüş ve önerileriniz için "acikkapi.konya.bel.tr" ve "Alo 153" ten ulaşabilirsiniz.

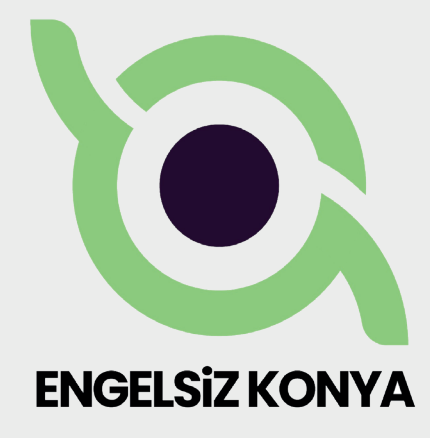

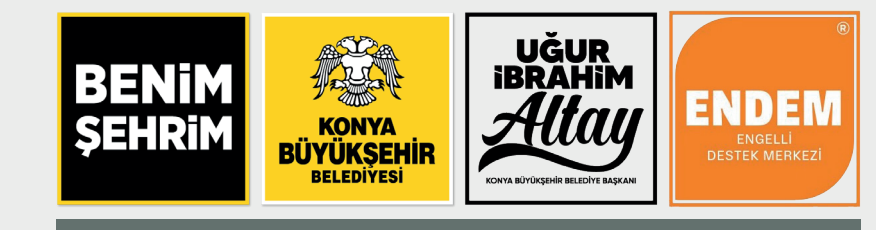

Kullanıcı kılavuzunu dijital olarak indirmek için engelsiz.konya.bel.tr